# Comment aider à remplir la déclaration d'impôt en ligne ?

# Les conseils du SPF Finances

Webinaire 23 mars 2023

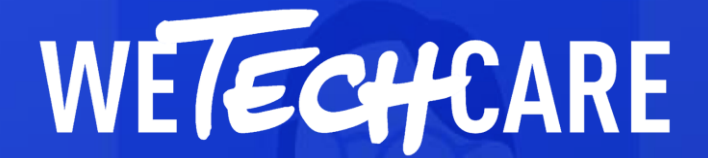

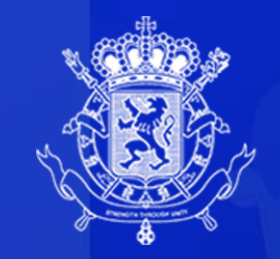

Service Public Fédéral FINANCES

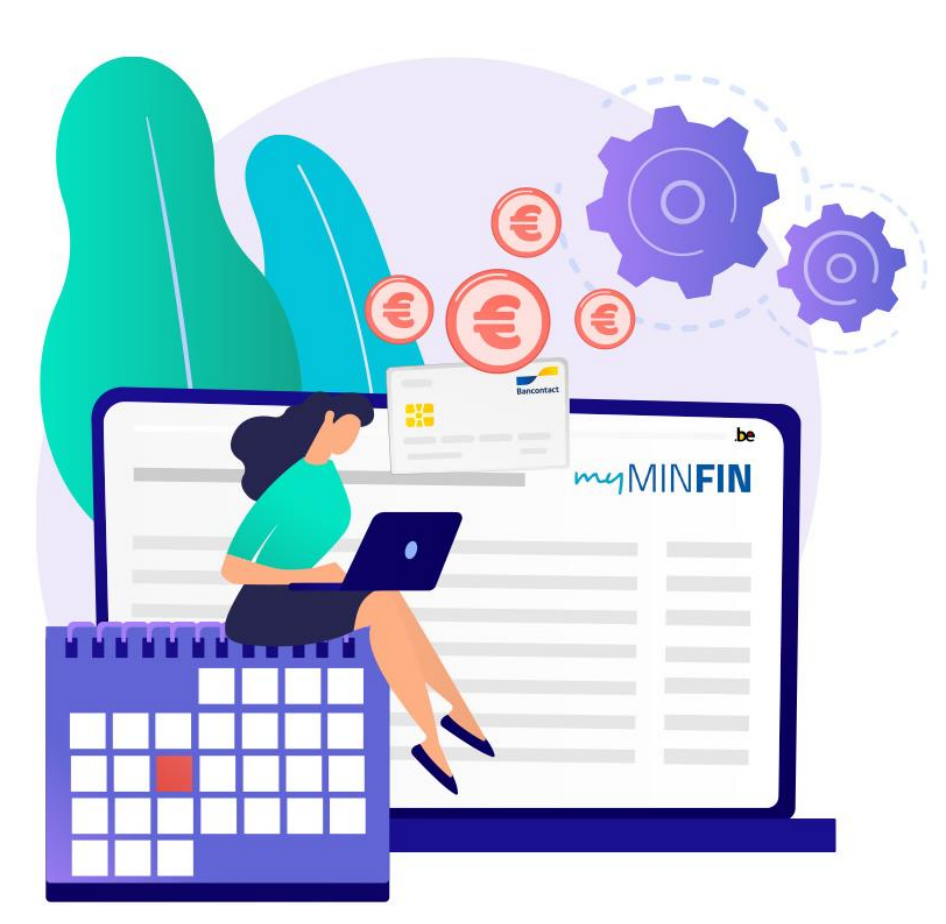

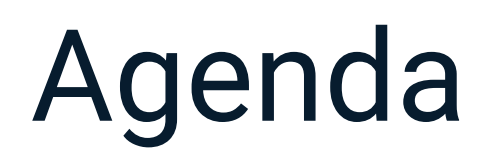

| IF | 7 |
|----|---|
|    |   |

#### **Intervention SPF Finances** Les conseils des experts !

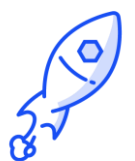

# Présentation des modules 123Digit

Matériel pédagogique pour accompagner

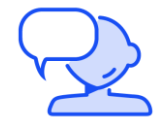

Tour de table Et vous, quel est votre constat sur le terrain?

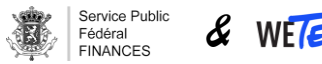

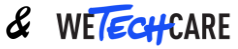

# **Introduction webinaire**

Contexte de l'étude sur l'utilisation des services numériques essentiels

#### **3 NIVEAUX DE FRACTURE NUMERIQUE**

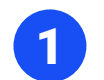

Les inégalités **d'accès** 

Les inégalités liées aux compétences

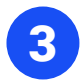

Les inégalités d'utilisation des services essentiels

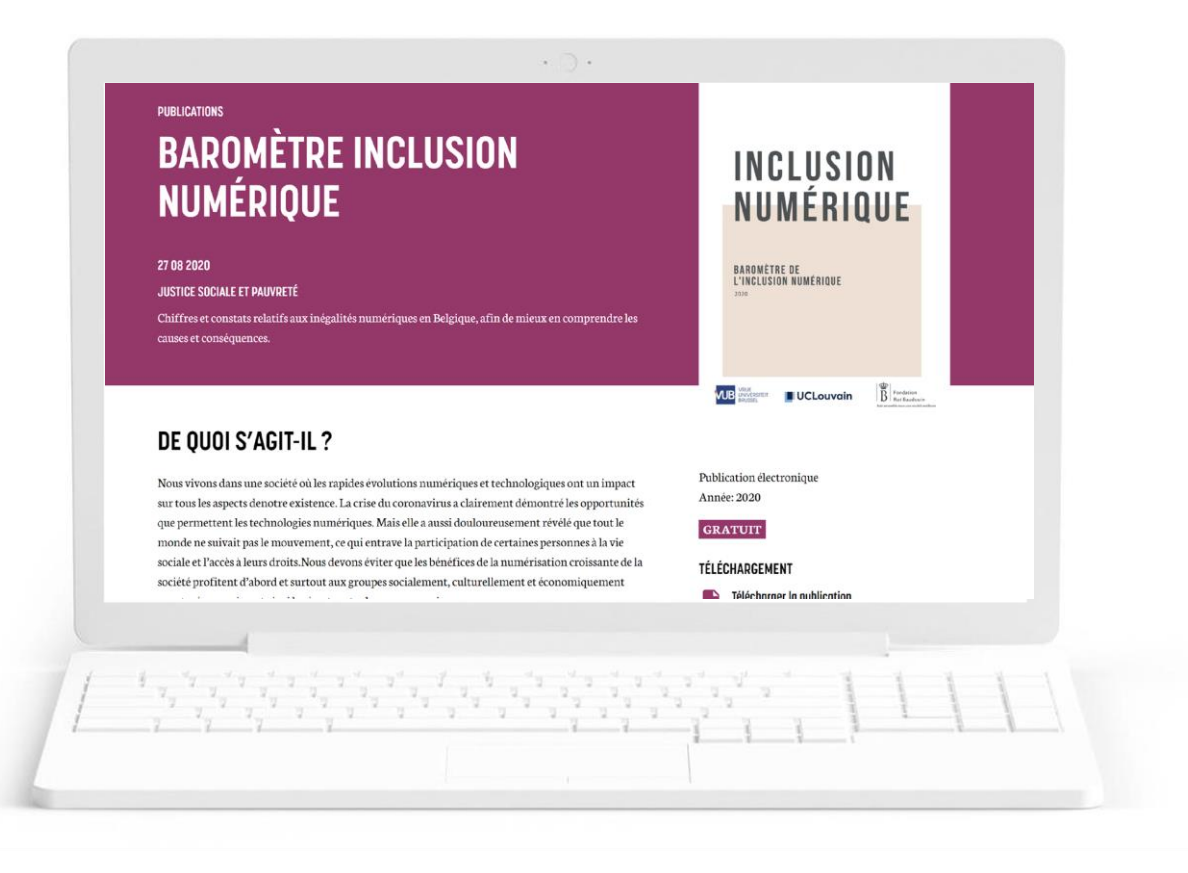

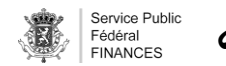

# **Introduction webinaire**

Contexte de l'étude sur l'utilisation des services numériques essentiels

#### **3 NIVEAUX DE FRACTURE NUMERIQUE**

Les inégalités d'accès

#### Les inégalités liées aux compétence

Les inégalités d'**utilisation des services essentiels** 

Sujet du jour !

3

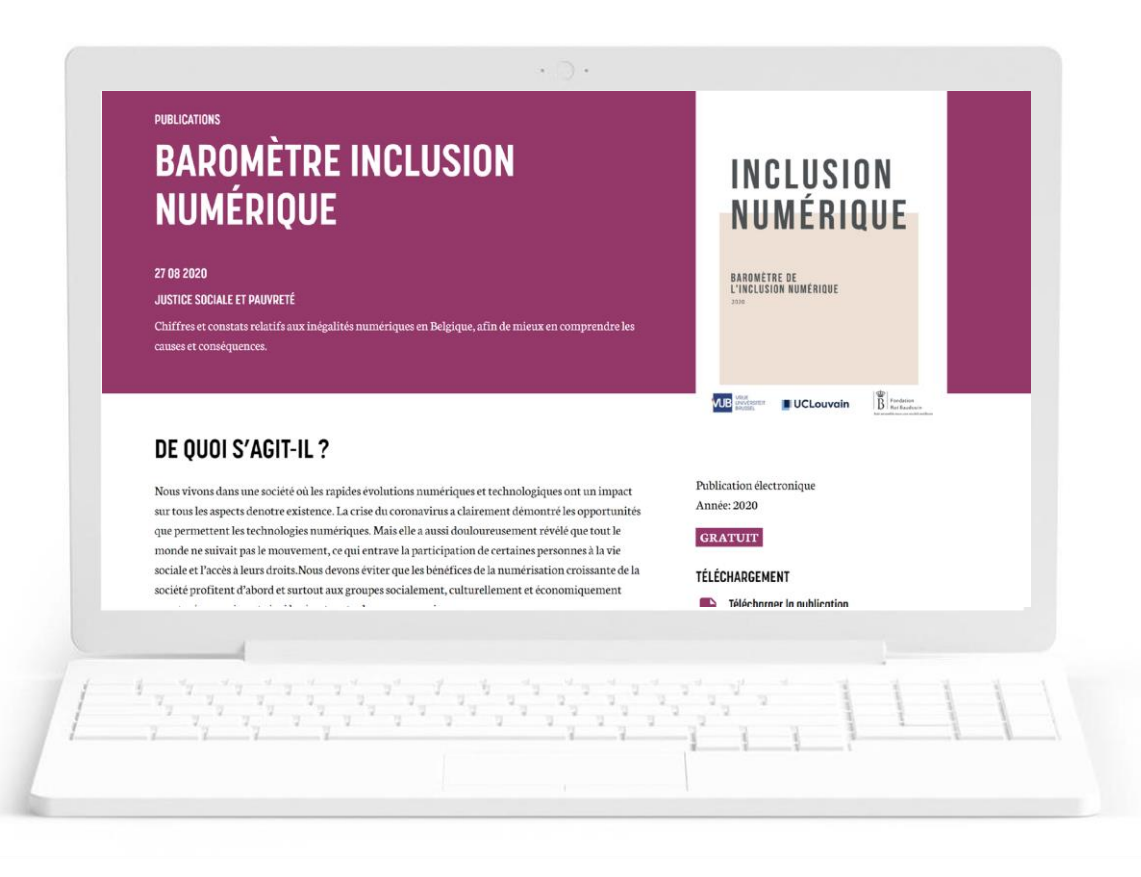

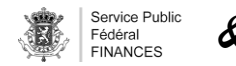

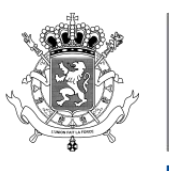

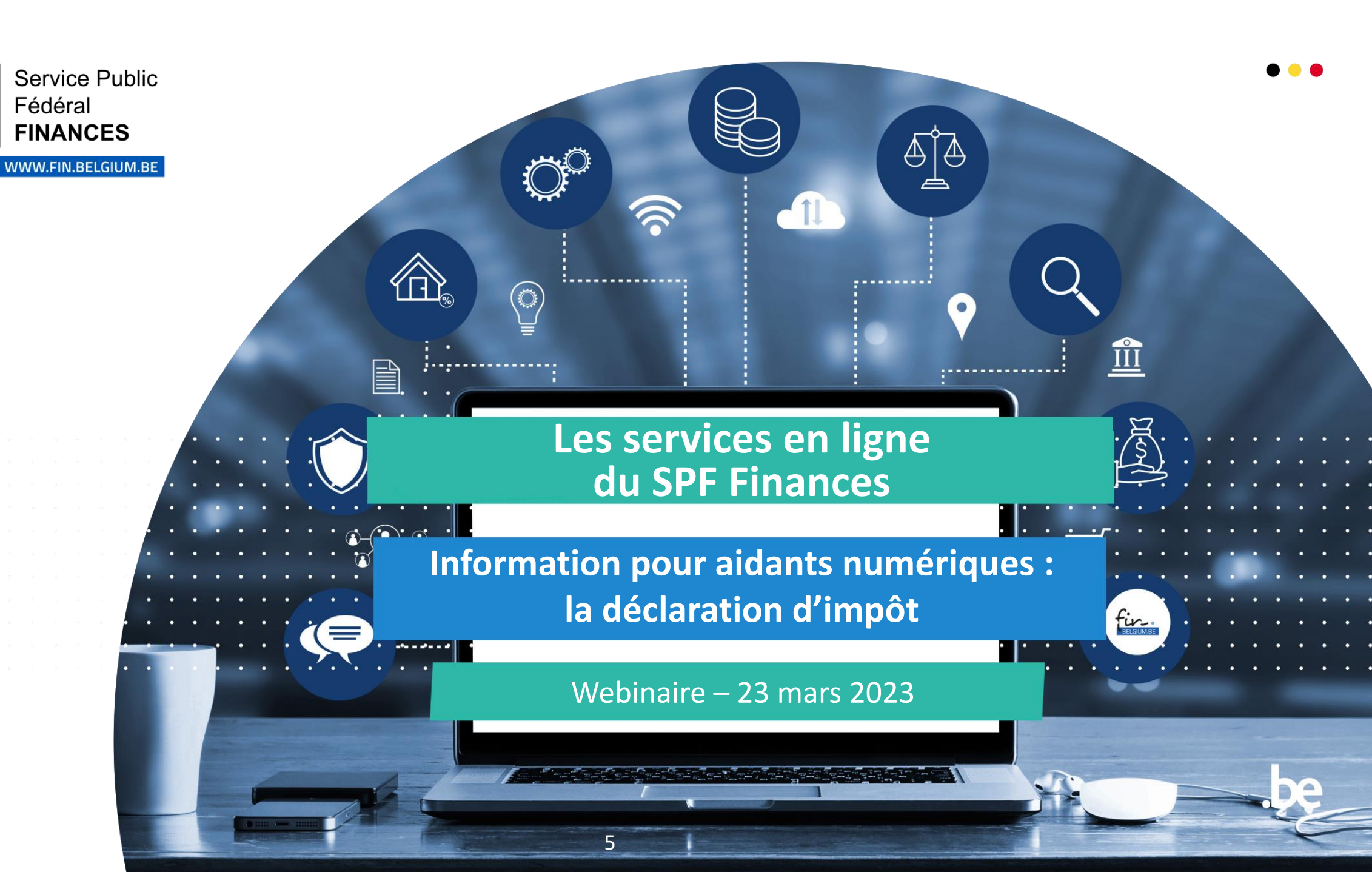

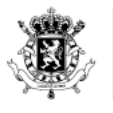

Fédéral

#### Service Public **CONTENU** FINANCES

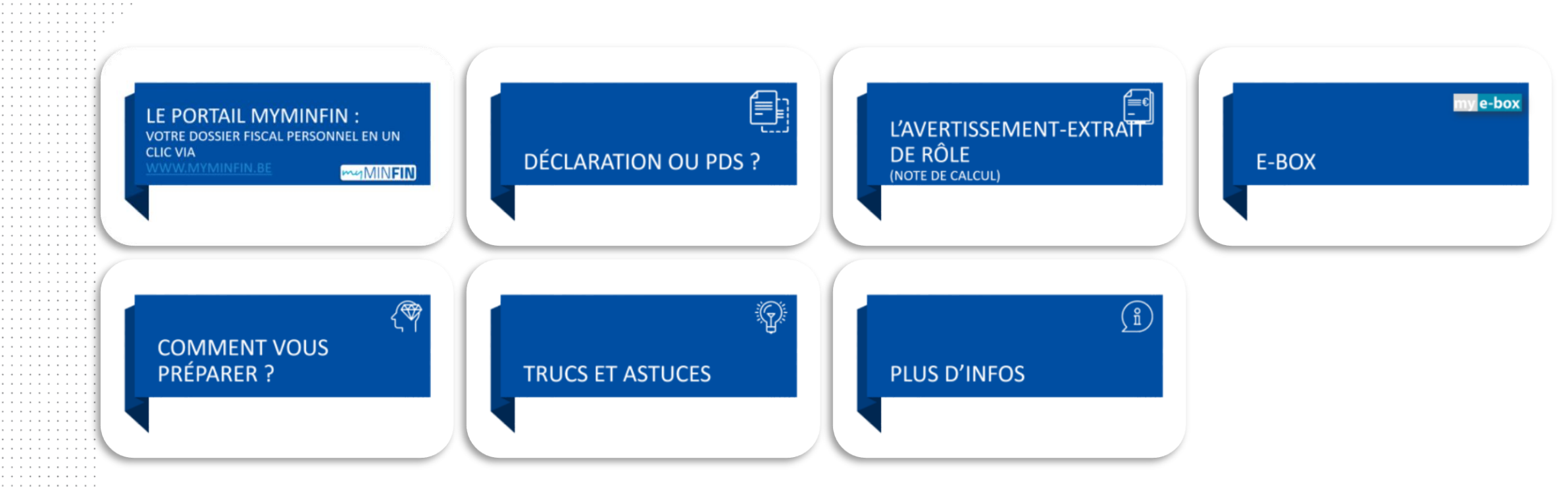

WWW.FIN.BELGIUM.BE

# LE PORTAIL MYMINFIN : VOTRE DOSSIER FISCAL PERSONNEL EN UN CLIC VIA WWW.MYMINFIN.BE

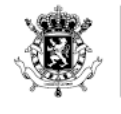

Service Public Fédéral **FINANCES** 

ACCÈS

WWW.FIN.BELGIUM.BE

SERVICE PUBLIC FÉDÉRAL FINANCES

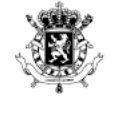

> ٩ \_\_\_\_\_

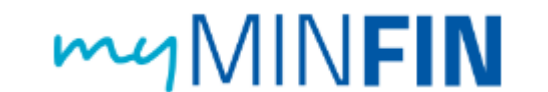

### Plateforme du SPF Finances à partir de laquelle le citoyen peut :

accéder à son propre dossier fiscal et patrimonial

#### remplir ses démarches fiscales en ligne :

- consulter sa déclaration d'impôt pré-remplie ou sa proposition de déclaration simplifiée (et le statut de leur traitement)
- rentrer la déclaration d'impôt
- introduire une réclamation
- ...

consulter ses documents personnels (dont les fiches fiscales, l'AER...)

| Service Public<br>Fédéral<br>FINANCES                                                                                                    |                                                     |
|----------------------------------------------------------------------------------------------------|-----------------------------------------------------|
| • Aller sur <u>www.myminfin.be</u>                                                                                                    |                                                     |
| mgMIN <b>FIN</b>                                                                                                    |                                                     |
| BIENVENUE SUR MINFIN                                                                                                    | <u>Comment vous connecter</u><br><u>à MyMinfin?</u> |
| MyMinfin est la plateforme du SPF Finances qui vous permet de <b>gérer votre dossier fiscal</b> , de <b>consulter vos documents personnels</b> et d'utiliser no<br><b>web</b> par exemple. |                                                     |
| DENTIFIEZ-VOUS pour accéder à MyMinFin          Avez-vous un problème de connexion?                                                                                                    |                                                     |
|                                                                                                    |                                                     |
| WWW.FIN.BELGIUM.BE                                                                                                    |                                                     |

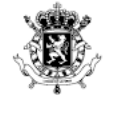

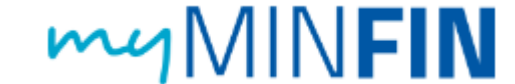

### • S'identifier pour accéder à MyMinfin

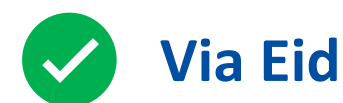

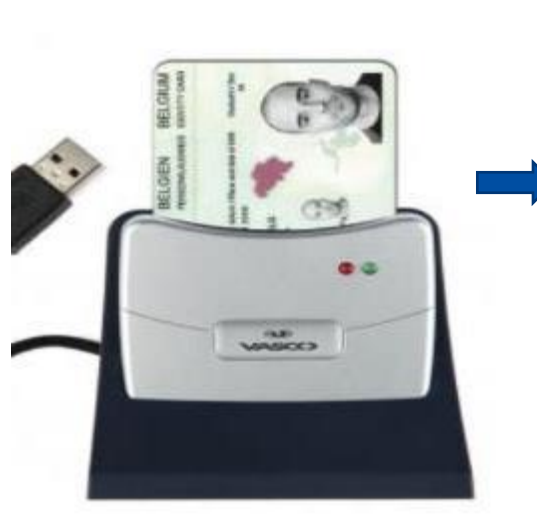

| Please e | nter your PIN.          |           |
|----------|-------------------------|-----------|
| 8        | •••••                   |           |
|          | Click here for more inf | formation |
|          | OK                      | Cancel    |

#### Choisissez votre mode d'identification :

- en votre propre nom
- $\,\bigcirc\,$  au nom d'une entreprise

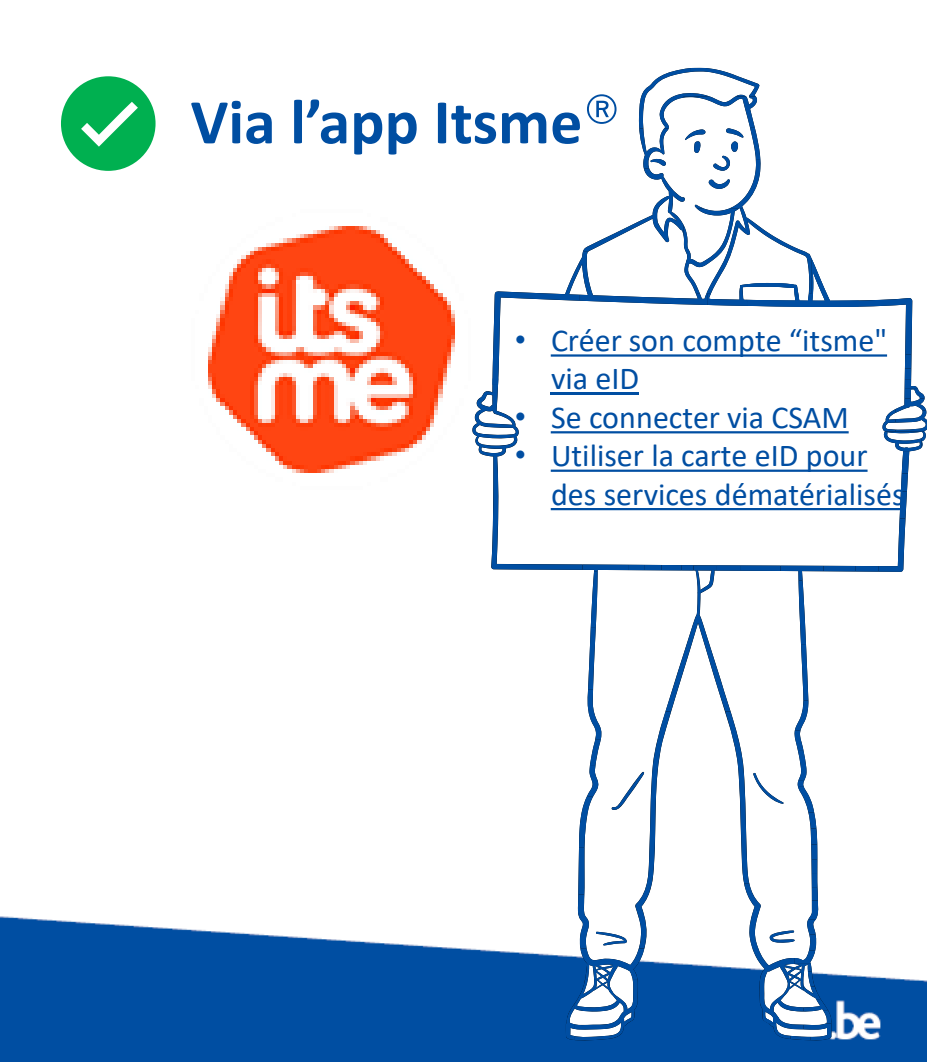

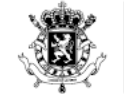

## CODE PIN DE L'EID PERDU OU OUBLIÉ ?

Demander un nouveau code pin à la commune

#### Peut prendre quelques semaines

➡ N'attendez pas pour tester

Pas un argument valable pour obtenir un délai supplémentaire

➡ Nous vous invitons à utiliser itsme

Plus d'information sur la procédure pour obtenir de nouveaux codes pour l'eID

• SPF Affaires intérieures

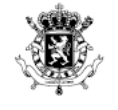

# FONCTIONNALITÉS

WWW.FIN.BELGIUM.BE

SERVICE PUBLIC FÉDÉRAL FINANCES

| Service Public<br>Fédéral<br>FINANCES | myM           | INFIN         |                         |                   |                  |                            |
|---------------------------------------|---------------|---------------|-------------------------|-------------------|------------------|----------------------------|
|                                       | • Accéd       | er au dossie  | r fiscal et patri       | monial            |                  |                            |
| MINE                                  | IN            |               |                         |                   |                  |                            |
| ACCUEIL MA D                          | ÉCLARATION    | MES PAIEMENTS | MON HABITATION          | MES DOCUMENTS     | MES INTERACTIONS |                            |
|                                       |               |               |                         |                   |                  |                            |
| MA DÉCLA                              | ARATION ET ME | ES IMPÔTS     | MES PAIEMI<br>REMBOURSI | ENTS ET<br>EMENTS |                  | ON ET MES BIENS<br>BILIERS |
|                                       |               |               |                         |                   |                  |                            |

WWW.FIN.BELGIUM.BE SERVICE PUBLIC FÉDÉRAL FINANCES

14

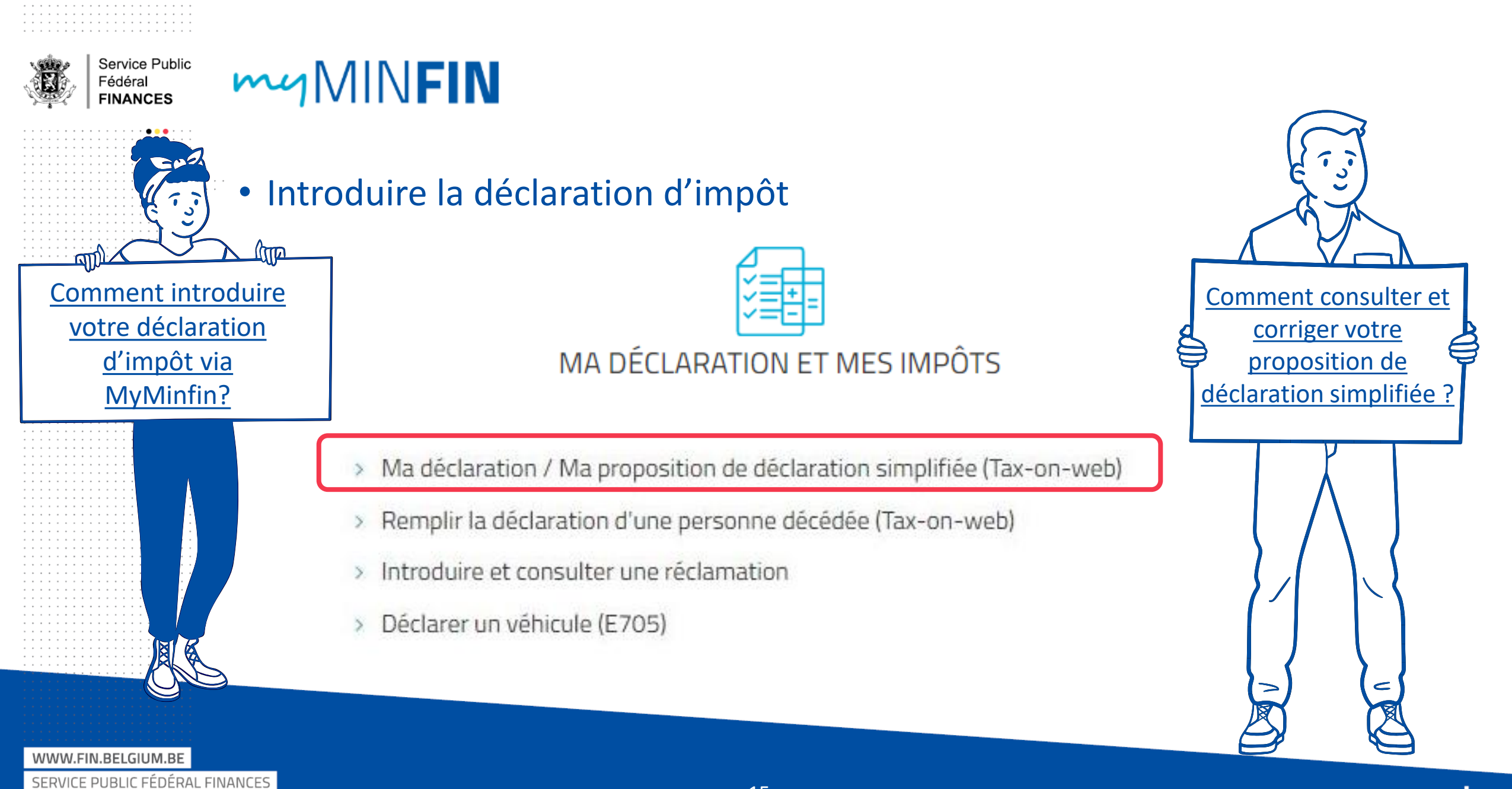

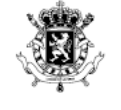

WWW.FIN.BELGIUM.BE

SERVICE PUBLIC FÉDÉRAL FINANCES

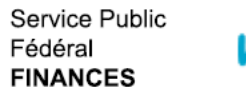

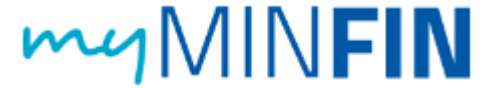

### • Possibilité de suivre en ligne :

- ✓ le statut du traitement de la déclaration
- ✓ la réception des avertissements-extraits de rôle
- ✓ les informations relatives aux paiements/remboursements

16

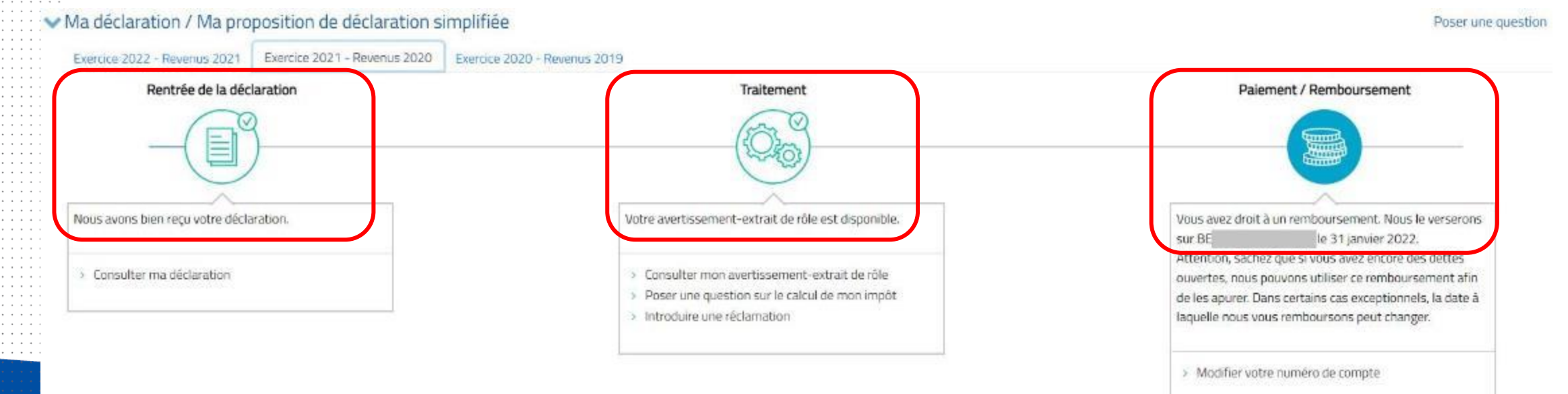

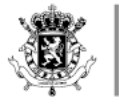

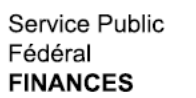

Comment introduire une

WWW.FIN.BELGIUM.B

SERVICE PUBLIC FÉDÉRAL FINANCES

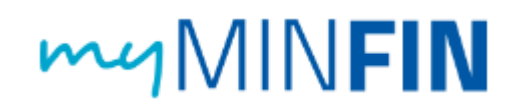

Introduire et suivre une réclamation à l'impôt des personnes physiques (après réception de l'avertissement-extrait de rôle)

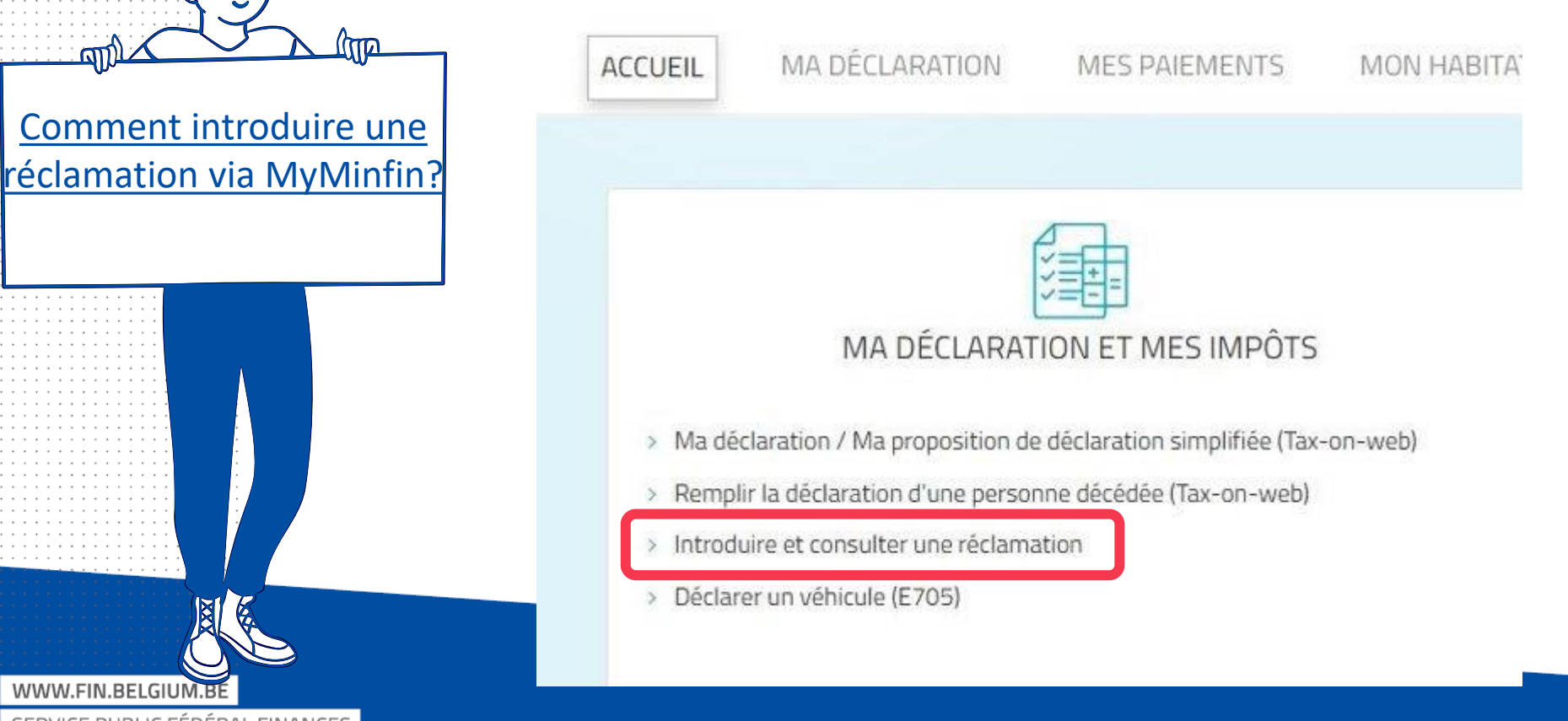

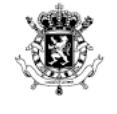

WWW.FIN.BELGIUM.BE

SERVICE PUBLIC FÉDÉRAL FINANCES

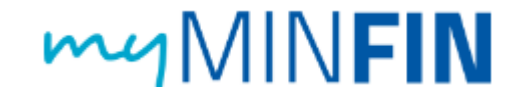

#### • Introduire ou modifier un numéro de compte bancaire MA DÉCLARATION ACCUEIL MES PAIEMENTS MES INTERACTIONS MON HABITATION MES DOCUMENTS Comment introduire ou modifier un ♥<u>numéro de compte?</u>' MA DÉCLARATION ET MES IMPÔTS MES PAIEMENTS ET REMBOUR > Ma déclaration / Ma proposition de déclaration simplifiée (Tax-on-web) Modifier mon numéro de compte > Remplir la déclaration d'une personne décédée (Tax-on-web) > Consulter mes dettes et remboursements > Introduire et consulter une réclamation > Payer mes dettes > Déclarer un véhicule (E705) > Demander un plan de paiement > Demander le remboursement des mes avoirs protégés (Fonds ntie) 🕜 > Consulter mes avoirs dormants Introduire mes dépôts et obtenir leur remboursement (e-DEPO Gérer mes pensions alimentaires (SECAL)

| Service Public<br>Fédéral<br>FINANCES | MINFIN                                                                                                    |                                                                                                    |
|---------------------------------------|----------------------------------------------------------------------------------------------------|----------------------------------------------------------------------------------------------------|
|                                       | <ul> <li>Payer en ligne une dette fiscale</li> </ul>                                                                                                    |                                                                                                    |
|                                       | ACCUEIL MA DÉCLARATION MES PAIEMENTS MON HABIT                                                                                                    | ATION MES DOCUMENTS MES INTERACTIONS                                                                                                    |
| <u>Comment paye</u><br>ligne via MyMi | er en<br>nfin?<br>MA DÉCLARATION ET MES IMPÔTS                                                                                                    | MES PAIEMENTS ET REMBOURSEMENTS                                                                                                    |
|                                       | <ul> <li>Ma déclaration / Ma proposition de déclaration simplifiée (Tax-on-web)</li> <li>Remplir la déclaration d'une personne décédée (Tax-on-web)</li> <li>Introduire et consulter une réclamation</li> <li>Déclarer un véhicule (E705)</li> </ul> | <ul> <li>Modifier mon numéro de compte</li> <li>Consulter mes dettes et remboursements</li> <li>Payer mes dettes</li> <li>Demander un plan de paiement</li> </ul>                                                                                                    |
|                                       |                                                                                                    | <ul> <li>&gt; Demander le remboursement des mes avoirs protégés (Fonds de garantie) </li> <li>&gt; Consulter mes avoirs dormants</li> <li>&gt; Introduire mes dépôts et obtenir leur remboursement (e-DEPO)</li> <li>&gt; Céres mes seguises et mestaires (CECAL)</li> </ul> |

| Service Public<br>Fédéral<br>FINANCES                                         | MINFIN                                                                 |                                                                                  |
|-------------------------------------------------------------------------------|------------------------------------------------------------------------|----------------------------------------------------------------------------------|
|                                                                               | <ul> <li>Demander un plan de paiement por</li> </ul>                   | ur régler une dette fiscale                                                      |
| - MA                                                                          | ACCUEIL MA DÉCLARATION MES PAIEMENTS MON HABITATION                    | ON MES DOCUMENTS MES INTERACTIONS                                                |
|                                                                               |                                                                        |                                                                                  |
| <u>Comment</u><br>demander un pl<br><u>de paiement vi</u><br><u>MyMinfin?</u> | ia<br>MA DÉCLARATION ET MES IMPÔTS                                     | MES PAIEMENTS ET REMBOURSEMENTS                                                  |
|                                                                               | Ma déclaration / Ma proposition de déclaration simplifiée (Tax-on-web) | <ul> <li>Modifier mon numéro de compte</li> </ul>                                |
|                                                                               | Remplir la déclaration d'une personne décédée (Tax-on-web)             | Consulter mes dettes et remboursements     Daver mes dettes                      |
|                                                                               | <ul> <li>Déclarer un véhicule (E705)</li> </ul>                        | Demander un plan de paiement                                                     |
|                                                                               |                                                                        | > Demander le remboursement des mes avoirs protégés (Fonds de garantie) 🥹        |
|                                                                               |                                                                        | <ul> <li>Consulter mes avoirs dormants</li> </ul>                                |
|                                                                               |                                                                        | <ul> <li>Introduire mes dépôts et obtenir leur remboursement (e-DEPO)</li> </ul> |
| <pre>&gt;)</pre>                                                              |                                                                        | <ul> <li>Gerer mes pensions alimentaires (SECAL)</li> </ul>                      |
| WWW ELGIUM.BE                                                                 |                                                                        |                                                                                  |
| SERV UBLIC FÉDÉRAL                                                            | INCES 20                                                               |                                                                                  |

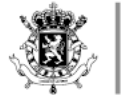

WWW.FIN.BELGI

SERVICE PUBLIC FÉDÉRAL FINANCES

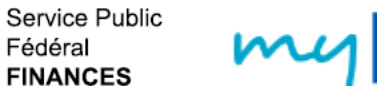

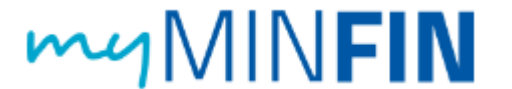

### • Consulter ses propres données immobilières

<u>Comment gérer les</u> <u>démarches liées à votre</u> <u>habitation sur MyMinfin</u>?

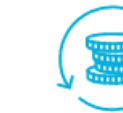

#### MES PAIEMENTS ET REMBOURSEMENTS

difier mon numéro de compte

nsulter mes dettes et remboursements

yer mes dettes

- > Demander un plan de paiement
- > Demander le remboursement des mes avoirs protégés (Fonds de garantie) ?
- > Consulter mes avoirs dormants
- > Introduire mes dépôts et obtenir leur remboursement (e-DEPO)
- Gérer mes pensions alimentaires (SECAL)

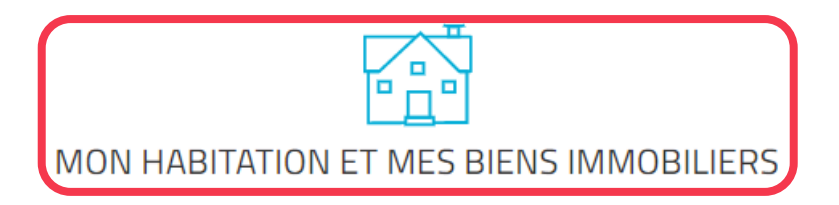

- > Consulter mes baux de location
- > Faire enregistrer un contrat de bail (MyRent)
- > Consulter mes données immobilières
- > Consulter mes actes
- > Demander un extrait cadastral
- > Déposer une garantie locative et obtenir son remboursement

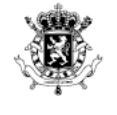

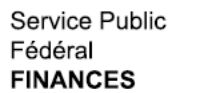

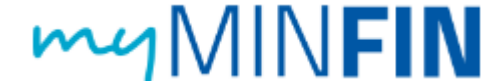

### Consulter des données cadastrales (ex. RC non indexé)

#### Consulter mes données immobilières

Situation actuelle Situation au 1er janvier 2022 Déclarer un bien à l'étranger

#### MES BIENS IMMOBILIERS ACTUELS

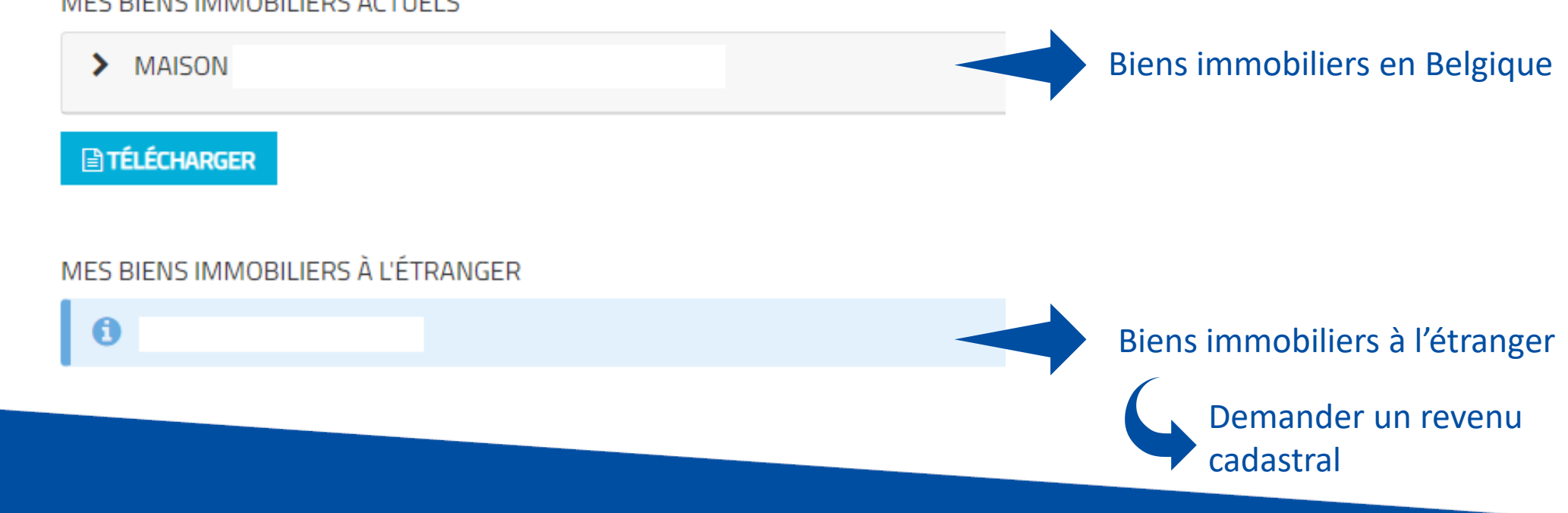

WWW.FIN.BELGIUM.BE

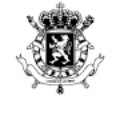

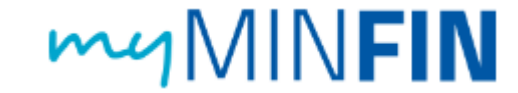

#### • Demander une attestation

| ACCUEIL   | MA DÉCLARATION      | MES PAIEMENTS           | MON HABITATION              | MES DOCUMENTS | MES INTERACTIONS |      |
|-----------|---------------------|-------------------------|-----------------------------|---------------|------------------|------|
|           |                     |                         |                             |               |                  |      |
| Soumet    | tre un document     |                         |                             |               |                  |      |
|           |                     |                         |                             |               |                  |      |
| >Répondr  | re à une lettre     |                         |                             |               |                  | Info |
|           |                     |                         |                             |               |                  |      |
| > Remplir | un formulaire       |                         |                             |               |                  |      |
|           |                     |                         |                             |               |                  |      |
| ✓ Mes de  | mandes d'attestat   | ions                    |                             |               |                  |      |
| Nouvelle  | demande Historique  | les demandes            |                             |               |                  |      |
| Je ch     | erche dans la liste | Attestation de résidenc | e fiscale en Belgique (276C |               |                  |      |

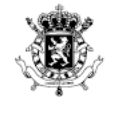

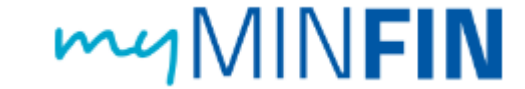

### • Remplir un formulaire

| ACCUEIL            | MA DÉCLARATION            | MES PAIEMENTS   | MON HABITATION | MES DOCUMENTS      | MES INTERACTIONS |      | <u>Comment remplir</u> |
|--------------------|---------------------------|-----------------|----------------|--------------------|------------------|------|------------------------|
| Soumet             | tre un document           |                 |                |                    |                  | X    | ligne ?                |
| Répondi            | re à une lettre           |                 |                |                    |                  | Info |                        |
| ✓ Remplin<br>RECHI | r un formulaire<br>ERCHER |                 |                |                    |                  |      |                        |
| SÉLEC              | TIONNEZ UNE MÉTHO         | DE DE RECHERCHE |                |                    |                  |      |                        |
| Re                 | chercher                  |                 | Thème          |                    | ~                |      |                        |
| Ad                 | Iministration             |                 | Numéro         | o d'identification |                  |      |                        |
|                    |                           | *               | 111            |                    |                  |      |                        |
|                    |                           |                 |                |                    | Q RECHER         | CHER |                        |
|                    |                           |                 |                |                    |                  |      |                        |

WWW.FIN.BELGIUM.BE

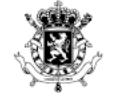

. . . . . . . . . . 🛑 😑 🛑 . . .

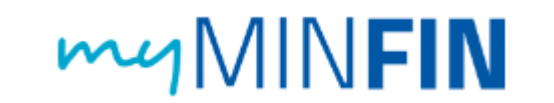

#### • Télécharger la réponse à un courrier du SPF Finances

| ✓ Répondre à l                                              | une lettre                                                                  |                                                                                     |                                                                            |                                                      |                |  |
|-------------------------------------------------------------|-----------------------------------------------------------------------------|-------------------------------------------------------------------------------------|----------------------------------------------------------------------------|------------------------------------------------------|----------------|--|
| Un pdf, jp<br>Assurez-<br>Si un fich                        | eg, png ou gif est acco<br>vous que votre fichier<br>ier PDF est indiqué co | epté comme document en<br>pdf n'est pas protégé par u<br>mme 'invalide', vous pouve | annexe.<br>un mot de passe, sinon le do<br>z essayer de l'ouvrir et de l'i | cument sera considéré com<br>mprimer "comme un PDF": | me "invalide". |  |
| Je réponds :<br>O En mon r<br>O Au nom r<br>Code du service | nam<br>d'une autre personne<br>0 *                                          |                                                                                     |                                                                            |                                                      |                |  |
| Uocument anne                                               | D                                                                           | éposez les fichiers ic<br>ou                                                        |                                                                            |                                                      |                |  |
| Référence SPF                                               | Finances du documen                                                         | t                                                                                   |                                                                            |                                                      |                |  |
| Informations of                                             | mplémentaires                                                               |                                                                                     |                                                                            |                                                      |                |  |

WWW.FIN.BELGIUM.BE

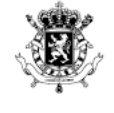

e 🐞 😑 🌒 e 🗉 e

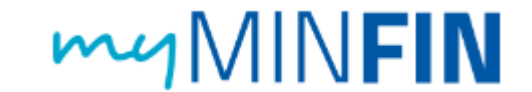

#### • Répondre à une lettre de manière digitale

Uniquement possible en cas de réception d'une lettre du SPF Finances qui fait explicitement référence à cette option.

|                                                                                            | To 2PF RS #1000                  | 24                                 |
|--------------------------------------------------------------------------------------------|----------------------------------|------------------------------------|
| her                                                                                        | Sate +                           | Actions                            |
| Remansie de reenaugeerneres - CD - 302                                                     | 30 suptomine 2021                | 1                                  |
| Demande de rensaignements ED 312                                                           | 30-septembre 1021                | 2) Wetrager<br>/ Herolin e deument |
| Demande de menaignements - CD - 302                                                        | 30 septembre 2021                | I                                  |
| Demande demonseignements - CB - 332                                                        | Eseptember 2521                  | 1                                  |
| Téléchargement de l'ichier avec una réponse                                                | 25 juliet 2521                   | 1                                  |
| Tääshagement de licher eve: une Hpanse                                                     | 36 julier 3021                   | 1                                  |
| Rédulargement de l'icher ever une réponse                                                  | 22 juillet 2021                  | 1                                  |
| Webstansment de Ticher aus une Hoame                                                       | TR Julhet 3021                   | 1                                  |
| Tärlichangement die Ficher avec une répanse<br>Tärlichangement die Ficher avec une réponse | 36 pulser 2021<br>23 julier 2021 | 1                                  |

WWW.FIN.BELGIUM.BE

SERVICE PUBLIC FÉDÉRAL FINANC

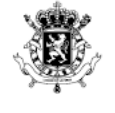

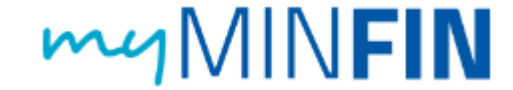

|                                       | N 🗖 H                                                                                                    | Autres Morradore et anniaes (Ficel), even inigentiae 🌬                                                                                                    |
|---------------------------------------|----------------------------------------------------------------------------------------------------|----------------------------------------------------------------------------------------------------|
| · · · · · · · · · · · · · · · · · · · |                                                                                                    |                                                                                                    |
|                                       | MINFIN                                                                                                    | /                                                                                                    |
|                                       |                                                                                                    |                                                                                                    |
|                                       | and an of second and second and second and second                                                                                                    |                                                                                                    |
|                                       | ACCES. MADELANA DA NESTALEMENTS MONTALEMENTS MESTALEMENTS MESTALEMENTS                                                                                                    |                                                                                                    |
|                                       |                                                                                                    |                                                                                                    |
|                                       | Has description                                                                                                    | Provide and a second second se |
|                                       |                                                                                                    |                                                                                                    |
|                                       |                                                                                                    |                                                                                                    |
|                                       |                                                                                                    |                                                                                                    |
|                                       | - Hereich de Doctment                                                                                                    |                                                                                                    |
|                                       |                                                                                                    |                                                                                                    |
|                                       |                                                                                                    |                                                                                                    |
|                                       | and I found to Date                                                                                                    | in a martin 2 branches can                                                                                                    |
|                                       | Contami Contami                                                                                                    | 02/572 57/53                                                                                                    |
|                                       | FINANCES                                                                                                    | Lock-dext.                                                                                                    |
|                                       |                                                                                                    | Voltar gestionname de dessaier -                                                                                                    |
|                                       |                                                                                                    | Policy proces                                                                                                    |
|                                       |                                                                                                    |                                                                                                    |
|                                       | Property Engineering, 2011 June & second, 2010 Supple Astronomy OW/2010/101                                                                                                    |                                                                                                    |
|                                       | Concertations and because and several several  |                                                                                                    |
|                                       |                                                                                                    | le 30 autombre 3011                                                                                                    |
|                                       | Demand                                                                                                    | a do rorscignoments                                                                                                    |
|                                       | Imale day non-old                                                                                                    | cidents Inservance abasia and                                                                                                    |
|                                       | The design of the second second                                                                                                    | verifie and highest                                                                                                    |
|                                       | Madaria, Removed                                                                                                    |                                                                                                    |
|                                       | After-dissumman-verse of update: Tecular, ware award baselin filmiseruntees supplementations are part.                                                                                                    |                                                                                                    |
|                                       | Card security in your show a security in a security of a security of the contract of the security of the security of the secur |                                                                                                    |
|                                       |                                                                                                    |                                                                                                    |
|                                       | Westmentgender pas, was repeater logicard on de manterembangelite ?                                                                                                    |                                                                                                    |
|                                       | Dansoncas musicipievions :                                                                                                    |                                                                                                    |
|                                       | <ul> <li>sourcefige use awards <sup>3</sup>.</li> </ul>                                                                                                    |                                                                                                    |
|                                       | <ul> <li>people a reporter densitier call or you must improve hour more determined, hour same one is<br/>seure miner la provide metter that for you must improve their many dimension.</li> </ul>                                                                                                    | ar sale die einerus ingesablee gue neue presentet digete es somere etre neue digetere. Di cie di rêge vous Bever gepree                                                                                                    |
|                                       | The same party size data data of a                                                                                                    |                                                                                                    |
|                                       |                                                                                                    |                                                                                                    |
|                                       |                                                                                                    |                                                                                                    |
|                                       |                                                                                                    |                                                                                                    |
|                                       | 6                                                                                                    |                                                                                                    |
|                                       |                                                                                                    |                                                                                                    |
|                                       |                                                                                                    |                                                                                                    |
|                                       |                                                                                                    |                                                                                                    |
|                                       | Non Fartalle IPRI du Cade des impôts sur les invenus 1002/DPF903.                                                                                                    |                                                                                                    |
|                                       | 44 compter de litierre jour euvrable qui suit l'envoide cette lettes lie dalla peut itse prolonge pour de justes matrix litans et                                                                                                    | a cas, vois devet mus communiquer cas motificavant l'expiration du delau                                                                                                    |
|                                       | ALCO F 2017 BILL ALCO ALCO ALCO ALCO ALCO ALCO ALCO AL                                                                                                    |                                                                                                    |
|                                       | 10 10 20 20 20 10 20 20 20 20 20 20 20 20 20 20 20 20 20                                                                                                    |                                                                                                    |
|                                       |                                                                                                    |                                                                                                    |
|                                       | AUUTER DES INVERES .                                                                                                    |                                                                                                    |
|                                       |                                                                                                    |                                                                                                    |
|                                       |                                                                                                    |                                                                                                    |
|                                       | La talle de total des anvenes dal faire e avinues 30 MBL (1 reste 30 MBL (1 reste 30 MBL de Rore)                                                                                                    |                                                                                                    |
|                                       |                                                                                                    |                                                                                                    |
|                                       |                                                                                                    |                                                                                                    |
|                                       |                                                                                                    |                                                                                                    |
|                                       |                                                                                                    |                                                                                                    |
|                                       |                                                                                                    |                                                                                                    |
|                                       | 110002                                                                                                    | ALCOMMENTS STRENDS                                                                                                    |
|                                       |                                                                                                    |                                                                                                    |
|                                       |                                                                                                    |                                                                                                    |
|                                       |                                                                                                    |                                                                                                    |
|                                       |                                                                                                    |                                                                                                    |
|                                       |                                                                                                    | A MALLAR & BITCHER                                                                                                    |
|                                       |                                                                                                    |                                                                                                    |
|                                       |                                                                                                    |                                                                                                    |
| VVVVVV.FIN.BELGIUIVI.BE               |                                                                                                    |                                                                                                    |
|                                       | KORL SALEPY MISONETYP                                                                                                    | AN CANACI INCPROVEMENTS INCOMPANY                                                                                                    |
| SERVICE PUBLIC FEDERAL FINANCES       | A ACCORNECT INCLAMENT METHODE PELITIES IN COMMENT AND AN ANY ADDRESS OF ANY ADDRESS OF ANY ADDRE | P 197960-730401 PURIT PURIT PURIT PURIT PURIT                                                                                                    |

#### **Avantages**

- ✓ Courriers disponibles au format électronique (après notification eBox !).
- ✓ Possibilité d'enregistrer un projet (brouillon) de réponse.
- ✓ Le courrier, les réponses envoyées et les éventuelles pièces jointes restent disponibles dans MyMinfin.

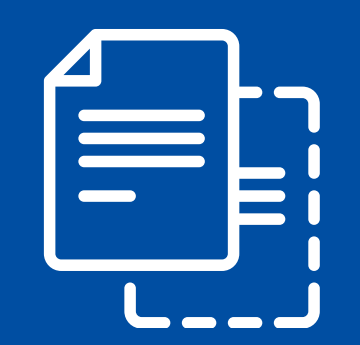

# DÉCLARATION OU PDS?

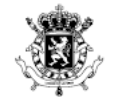

# **DIFFÉRENCES**?

WWW.FIN.BELGIUM.BE

SERVICE PUBLIC FÉDÉRAL FINANCES

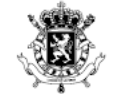

Service Public

Fédéral FINANCES

# DÉCLARATION OU PDS

2 options pour la déclaration d'impôt

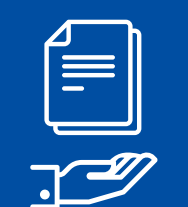

Recevoir une Proposition de Déclaration Simplifiée (PDS)

- Qui reçoit une PDS ?
- Comment vérifier la PDS ? (papier ou en ligne – checklist)
- Quand ne reçoit-on plus de PDS ?

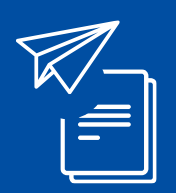

Remplir une déclaration d'impôt soi-même

- Papier ou MyMinfin (Tax-on-web)
- En tant qu'aidant numérique
- En tant qu'administrateur provisoire
- Via un expert-comptable

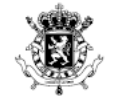

# QUI REÇOIT UNE PDS ?

WWW.FIN.BELGIUM.BE

SERVICE PUBLIC FÉDÉRAL FINANCES

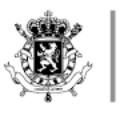

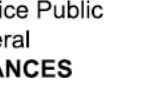

Ĩ≡

QUI REÇOIT UNE PDS ?

Certaines catégories de contribuables sont dispensées de l'obligation de déclaration à l'IPP

Ces contribuables reçoivent une PDS

Cette proposition contient ☑ la base imposable ☑ l'impôt dû ☑ d'autres informations et données qui sont prises en compte

WWW.FIN.BELGIUM.BE SERVICE PUBLIC FÉDÉRAL FINANCES

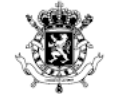

Service Public

Fédéral FINANCES

## QUAND LA DISPENSE DE L'OBLIGATION DE DÉCLARATION S'APPLIQUE-T-ELLE ?

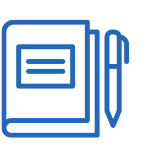

Une PDS est envoyée lorsqu'aucun autre revenu ou élément (que ceux énumérés à l'article 178, §2 AR/CIR 92) n'a été déclaré au cours de l'exercice d'imposition précédent

✓ Par exemple en cas de :

- pensions légales (ou ses arriérés)
- pensions de survie (ou ses arriérés)
- autres pensions (y compris versements de contrats d'épargne-pension)
- allocations d'accident du travail (ou ses arriérés)
- allocations de chômage (ou ses arriérés)
- indemnités légales d'assurance en cas de malade ou d'invalidité (ou ses arriérés)
- salaires perçus
- dons effectués

. . .

WWW.FIN.BELGIUM.BE SERVICE PUBLIC FÉDÉRAL FINANCES

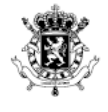

### QUAND LA DISPENSE DE L'OBLIGATION DE DÉCLARATION NE S'APPLIQUE-T-ELLE PAS ?

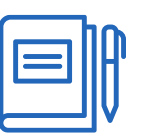

Pas d'application de la dispense de l'obligation de déclaration pour les contribuables qui tombent sous l'article 178, §3 AR/CIR 92

🗱 Pas de PDS lorsqu'on a :

....

- des revenus étrangers à déclarer
- un ou plusieurs comptes ou contrats d'assurance-vie individuelle à l'étranger
- des revenus professionnels exonérés par convention
- une partie 2 à compléter dans la déclaration (indépendants, dirigeants d'entreprise...)
- accordé des prêts à des petites sociétés débutantes dont la durée n'a pas encore expiré

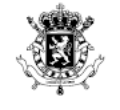

# **COMMENT VÉRIFIER LA PDS ?**

WWW.FIN.BELGIUM.BE

SERVICE PUBLIC FÉDÉRAL FINANCES

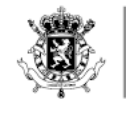

Service Public

Fédéral FINANCES

### VÉRIFICATION DE LA PDS

PDS toujours disponible via MyMinfin Consultation et correction éventuelle de la PDS en ligne

- Toutes les données sont-elles correctes ?
- Ne manque-t-il pas d'information ?

Utilisation de Tax-on-web l'année précédente ou eBox activée ? ⇒ PDS uniquement électronique

PDS sur papier Pas d'utilisation de Tax-on-web l'année précédente ? ⇒ Vous recevez la PDS encore sur papier.

Pas d'obligation d'utiliser le formulaire de réponse papier. ⇒ Vous pouvez modifier la PDS via MyMinfin (Tax-on-web).

Le formulaire de réponse papier reste l'exception.
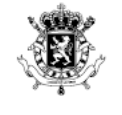

Fédéral FINANCES

### VÉRIFICATION DE LA PDS

### D'accord

- ☑ avec la base imposable dans la proposition
- ☑ avec l'impôt à payer ou à récupérer
- ☑ avec mes renseignements ou les données
- ⇒ Plus rien à faire
- Avertissement-extrait de rôle sur base des données de la proposition

### Pas d'accord

- ⇒ Signaler les données fautives ou manquantes :
  - de préférence en ligne via Tax-on-web
  - sur papier (via le formulaire de réponse annexé à la proposition papier)

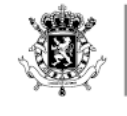

Fédéral FINANCES

### VÉRIFICATION DE LA PDS

### Vérifier attentivement la PDS au niveau des :

- enfants à charge
- autres personnes à charges (p.ex. parents, grands-parents...)
- frais pour garde d'enfants
- dépenses qui donnent droit à une réduction d'impôt (dons, titres-services...)
- pensions alimentaires versées
- ...

Le contribuable reste toujours **responsable** du contenu et du contrôle de la PDS

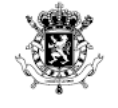

## **REMPLIR LA DÉCLARATION**

WWW.FIN.BELGIUM.BE

SERVICE PUBLIC FÉDÉRAL FINANCES

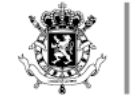

### SOI-MÊME EN TANT QUE CONTRIBUABLE

### Sur papier

- Les déclarations papier envoyées en avril/mai
- Pas reçue début juin ? Contactez votre bureau de taxation (02 572 57 57)

### En ligne via MyMinfin (Tax-on-web)

- Déclaration disponible à l'ouverture de Tax-on-web
- Pré-remplie
- Dates et délais : aperçu en diapositive suivante

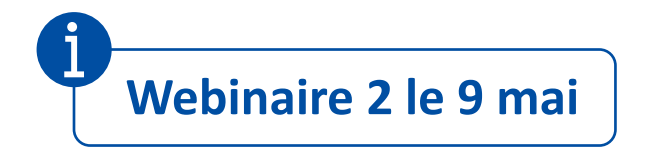

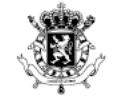

. . . . . . 😖 😑 🛑 . . .

### DÉLAIS DE RENTRÉE DE LA DÉCLARATION (EXERCICE D'IMPOSITION 2023)

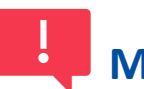

### Même délais tant pour les citoyens que les mandataires

|                          | Principe général | Modification de la<br>proposition de<br>déclaration simplifiée | Déclaration complexe<br>(p.ex. revenus<br>professionnels<br>étrangers) | Imposition forfaitaire |
|--------------------------|------------------|----------------------------------------------------------------|------------------------------------------------------------------------|------------------------|
| Sur papier               |                  | 30 juin 2023                                                   |                                                                        |                        |
| MyMinfin<br>(Tax-on-web) | 15 juille        | et 2023                                                        | 18 octobre 2023                                                        | 15 janvier 2024        |

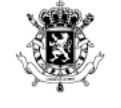

Fédéral FINANCES

### EN TANT QU'AIDANT NUMÉRIQUE

Pouvez-vous aider le citoyen à remplir via TOW? Pouvez-vous remplir vousmême la déclaration pour le citoyen ? Vous pouvez renvoyer le citoyen vers les sessions de remplissage

Regardez les tutoriels <u>www.123digit.be</u> <u>www.fin.belgium.be</u>

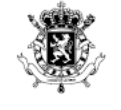

### EN TANT QU'ADMINISTRATEUR PROVISOIRE

### Soit avec la personne protégée

• Login avec l'eID de cette personne

### Soit avec un mandat

• Si l'administrateur provisoire est un professionnel

Demandez à l'administrateur provisoire

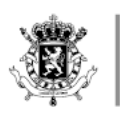

### VIA UN EXPERT-COMPTABLE (OU CONSEILLER FISCAL)

La déclaration rentrée ou la PDS

modifiée :

directement disponible dans

MyMinfin

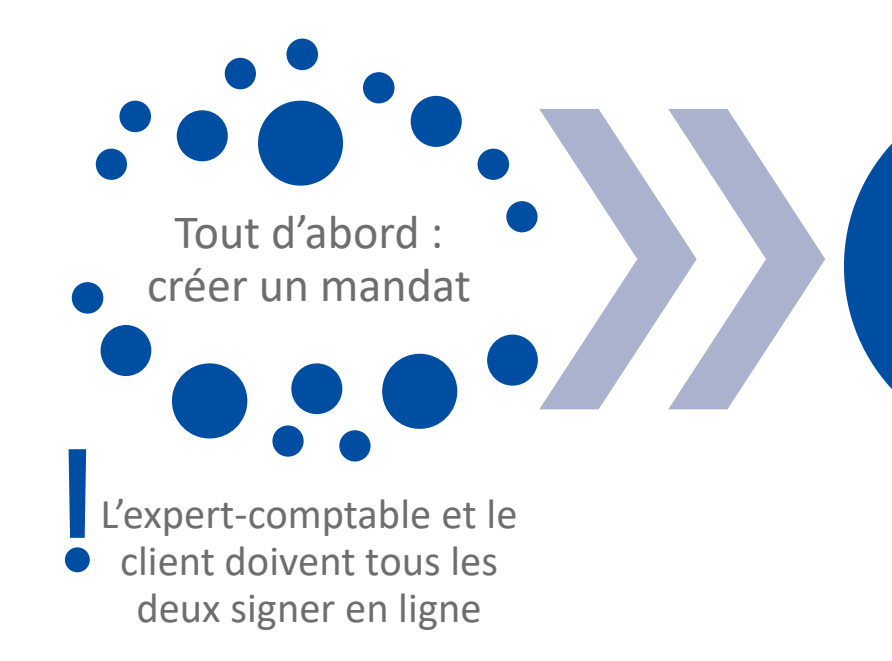

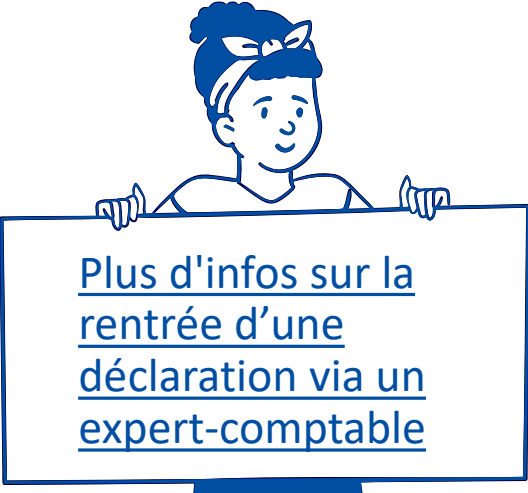

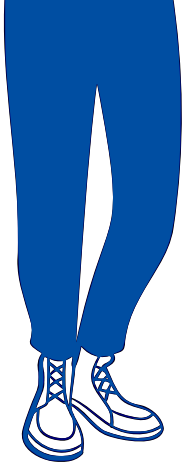

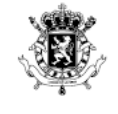

Fédéral FINANCES

### PERSONNES DÉCÉDÉES : COMMENT RENTRER LA DÉCLARATION ?

### Personne isolée décédée

### En 2022

- Par les héritiers
- Comment ?
  - ✓ Via MyMinfin
    - Avec le numéro national de la personne décédée
    - En grande partie pré-remplie pour les enfants et les parents de la personne décédée
  - ✓ Ou sur papier

### En 2023

- Par les héritiers
- Seulement sur papier

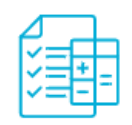

### MA DÉCLARATION ET MES IMPÔTS

> Ma déclaration / Ma proposition de déclaration simplifiée (Tax-on-web)

Remplir la déclaration d'une personne décédée (Tax-on-web)

#### WWW.FIN.BELGIUM.BE SERVICE PUBLIC FÉDÉRAL FINANCES

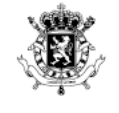

Fédéral FINANCES

### PERSONNES DÉCÉDÉES : COMMENT RENTRER LA DÉCLARATION ?

### Partenaire décédé

### En 2022

- Par le partenaire survivant
- Via MyMinfin ou sur papier
  - 2 déclarations séparées
  - Déclaration de la personne décédée avec son numéro national
  - Choix entre une imposition commune ou séparée

### En 2023

- Par le partenaire survivant
- Via MyMinfin ou sur papier
  - 1 déclaration commune
  - La signature du partenaire survivant suffit

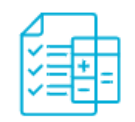

### MA DÉCLARATION ET MES IMPÔTS

> Ma déclaration / Ma proposition de déclaration simplifiée (Tax-on-web)

Remplir la déclaration d'une personne décédée (Tax-on-web)

#### WWW.FIN.BELGIUM.BE SERVICE PUBLIC FÉDÉRAL FINANCES

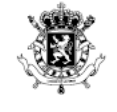

Fédéral FINANCES

### PERSONNES DÉCÉDÉES : COMMENT RENTRER LA DÉCLARATION ?

Les deux partenaires décédés

### En 2022

- Par les héritiers
- Via MyMinfin ou sur papier
  - 2 déclarations séparées, 1 par partenaire
  - Choix d'être ou non imposés ensemble

### En 2023

•Par les héritiers

•Seulement sur papier

Les héritiers reçoivent une déclaration papier
 Non ? ⇒ à demander au 02 572 57 57

 Une seule déclaration avec mention des revenus des deux partenaires décédés

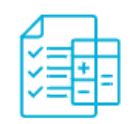

### MA DÉCLARATION ET MES IMPÔTS

Ma déclaration / Ma proposition de déclaration simplifiée (Tax-on-web)

Remplir la déclaration d'une personne décédée (Tax-on-web)

# L'AVERTISSEMENT-EXTRAIT DE RÔLE (NOTE DE CALCUL)

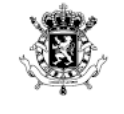

### L'AVERTISSEMENT-EXTRAIT DE RÔLE

- Après avoir reçu et vérifié la déclaration d'un contribuable, le SPF Finances effectue le calcul de son impôt.
- Le contribuable reçoit ensuite l'« avertissement-extrait de rôle » (AER) qui indique le résultat de son calcul :

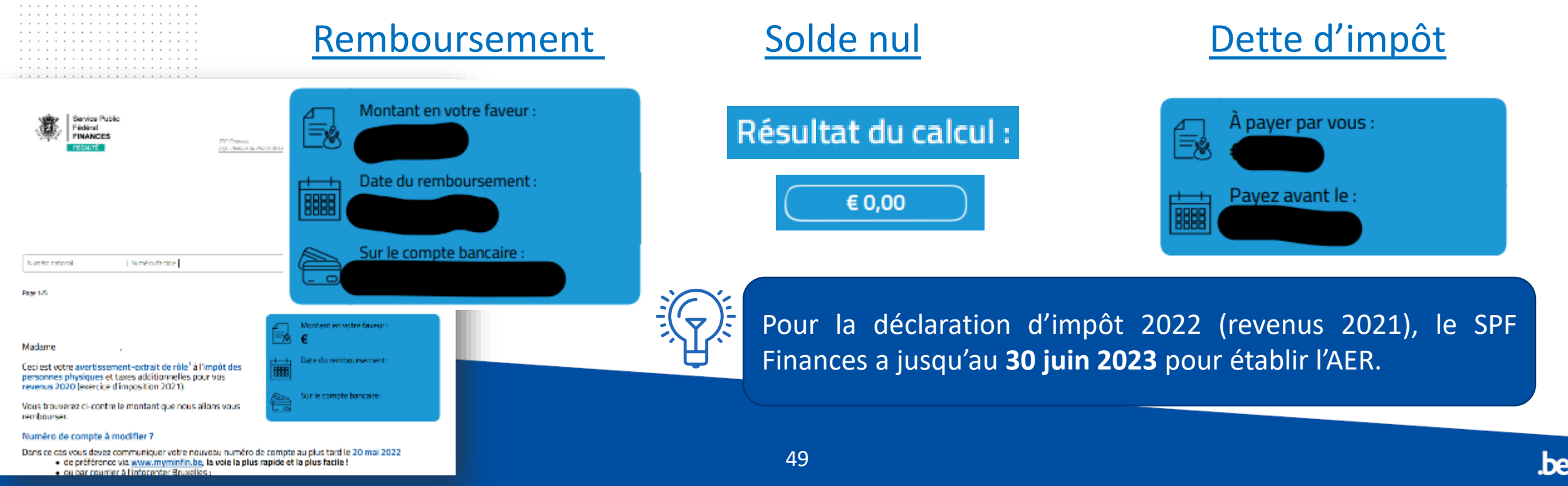

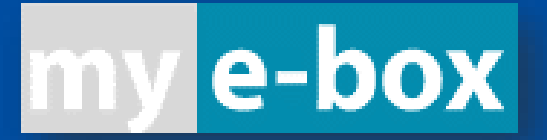

# E-BOX

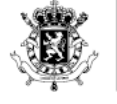

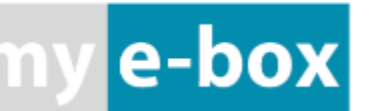

### • Activer son eBox sur passezaudigital.be

#### eBox via le portail « my e-box »

Vous avez choisi de consulter votre eBox, votre boîte aux lettres sécurisée pour les messages des administrations, via le portail « my e-box » mis à disposition par le Service Public Fédéral Stratégie et Appui. En donnant votre autorisation, vous déclarez être d'accord de recevoir les messages des services publics adhérents dans votre eBox sous forme électronique. Vous ne les recevrez plus sur papier. Les effets de ces messages électroniques sont les mêmes que si vous les receviez sur papier. Nous vous informons dès que de nouveaux services publics rejoignent eBox. Vous pouvez retirer et gérer vos autorisations via <u>CSAM > Mes autorisations</u>. En donnant votre accord, vous confirmez vouloir utiliser eBox et accepter les <u>conditions d'utilisation</u> et la <u>déclaration de confidentialité</u>.

Refuser D'accord

Mentionner une adresse e-mail valable pour recevoir les notifications !

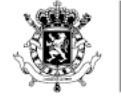

. . . . . . . . . . . . . . . . \varTheta 😑 😆 . . .

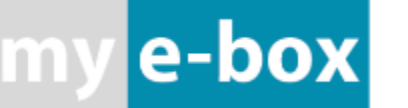

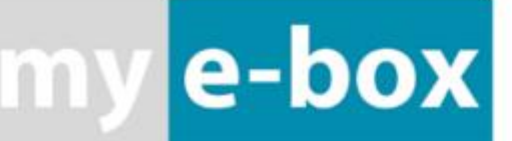

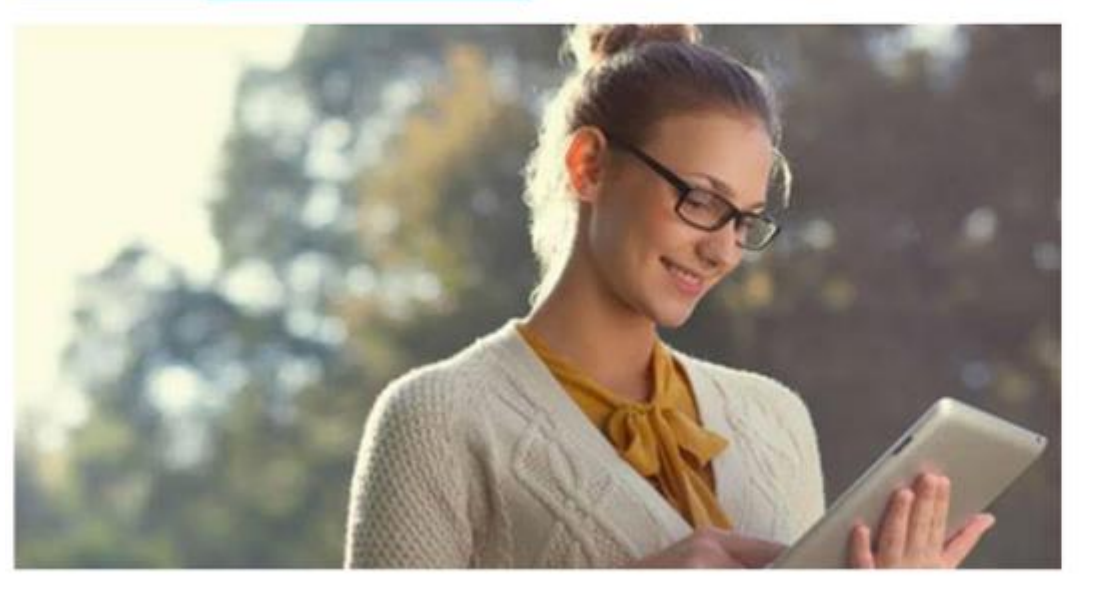

#### NL ER DE

#### OUVRIR MY E-BOX NOUVELLES FAQ CONTACT

Via My eBox, vous avez accès à un nombre toujours croissant de documents (gouvernementaux).

Vous disposez ainsi de tous vos documents, où et quand vous le souhaitez, dans un environnement hautement sécurisé.

En utilisant My eBox, vous nous aidez également à organiser et numériser nos services plus efficacement. Dites adieu à la "paperasse" administrative!

#### **OUVRIR MY EBOX**

#### WWW.FIN.BELGIUM.BE SERVICE PUBLIC FÉDÉRAL FINANCES

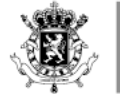

. . . . . . . . . \varTheta 😑 😐 . . .

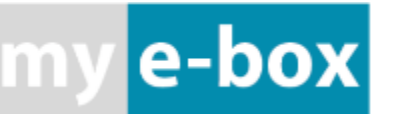

### • Disponibilité d'un nouveau document via une notification dans l'eBox

| my | e-box                                                                        |                                    | e                            | NOTIFICATIONS | ?<br>AIDE | NL FR DE        |
|----|------------------------------------------------------------------------------|------------------------------------|------------------------------|---------------|-----------|-----------------|
| ≡  | Organisez votre eBox comme vous<br>Vous pouvez créer des dossiers, classer v | le souhaitez.<br>os messages et le | s déplacer vers la poubelle. | PLUS D'IN     | IFOS      | NE PLUS MONTRER |
|    | Inbox                                                                        |                                    |                              |               | _         |                 |
| •  | Rechercher un message                                                        | ۹                                  | Expéditeur                   | • <b>T.</b>   |           |                 |
|    | Mai 2022                                                                     |                                    |                              |               |           |                 |
|    | DIGITAL                                                                      |                                    |                              |               |           |                 |
|    | Aperçu des émetteurs actuels d'eBox -<br>Mai 2022                            |                                    |                              |               |           |                 |
|    | 01.05.2022 - expire le 31.05.2022                                            |                                    |                              |               |           |                 |
|    | Messages par page: 12 ×                                                      |                                    |                              |               |           |                 |
|    | meaadgea hai hage. The                                                       |                                    |                              |               |           |                 |

WWW.FIN.BELGIUM.BE

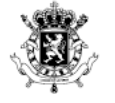

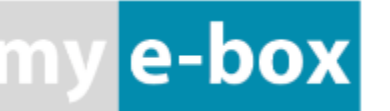

# Exemple : quand l'avertissement-extrait de rôle est disponible ⇒ nouvelle notification dans l'eBox

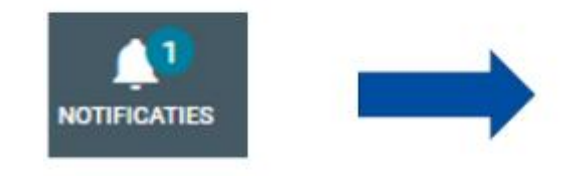

Nouvel avertissement-extrait de role du SPF Finances

SPF Finances

INANCES

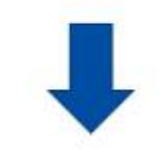

Madame, Monsieur,

囚

Un nouveau document du SPF Finances est à votre disposition dans MyMinfin : Nouvel avertissement-extrait de role du SPF Finances.

Cliquez sur le lien ci-dessous pour lire votre message et consulter le document :

#### Accédez à MyMinfin

Veuillez agréer, Madame, Monsieur, nos salutations distinguées. Le SPF Finances

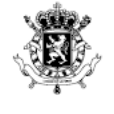

. . . . . . . . . . \varTheta 🥚 🕚 . . .

SERVICE PUBLIC FÉDÉRAL FINANCES

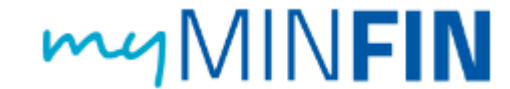

### Consultation et téléchargement de l'avertissement-extrait de rôle via l'onglet « Mes documents »

|                   | ACCUEIL MA DÉCLARATION MES PAIEMENTS MON HABITATION MES DOC | CUMENTS MES INTERACTIONS                                                       |                     |         |
|-------------------|-------------------------------------------------------------|--------------------------------------------------------------------------------|---------------------|---------|
|                   | Mes Documents                                               |                                                                                |                     |         |
|                   | Cacher les filtres                                          | × Cacher les filtres                                                           |                     |         |
|                   |                                                             | Tous types de document                                                         | Toutes les années 💙 | FILTRER |
|                   | Nom<br>Avertissement-extrait de rôle                        | Tous types de document<br>Avertissement extrait de rôle<br>Déclaration d'impôt |                     | Nom     |
|                   | Avertissement-extrait de rôle                               | Fiches fiscales<br>Lettres                                                     |                     |         |
| WW.FIN.BELGIUM.BE |                                                             | Traitements<br>Recaicui - incemnites et Allocations                            |                     |         |

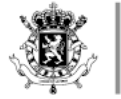

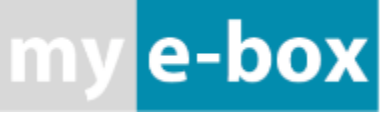

Avertissement-extrait de rôle et PDS uniquement électroniques ⇔ sur papier

Tous les autres documents et courriers au format électronique et sur papier

#### Si l'e-box est activée

Cet échange numérique a les mêmes conséquences juridiques que l'échange sur papier

Les documents d'autres services publics arrivent aussi via eBox

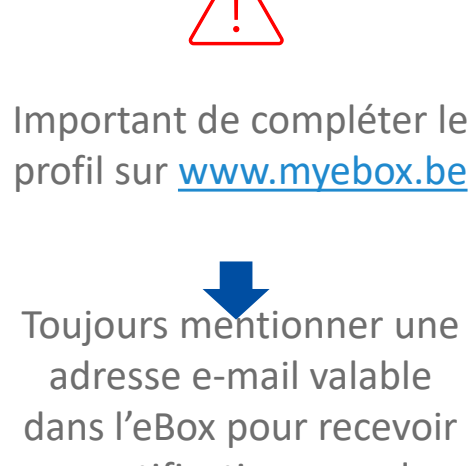

dans l'eBox pour recevoir une notification quand un nouveau document arrive

#### Si le partenaire n'a pas activé son eBox

Les documents sont encore envoyés sur papier, comme par exemple l'AER (commun) à l'impôt des personnes physiques.

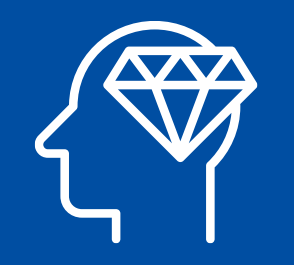

# COMMENT VOUS PRÉPARER ?

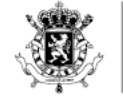

### POSSIBILITÉS POUR « S'EXERCER » AVANT

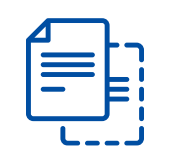

#### Sa propre déclaration dans Tax-on-web (MyMinfin)

Seulement pendant la période de déclaration

Avec les (propres) données réelles pré-remplies

Expérience Tax-on-web complète

Avec tous les modules d'aide (wizards)

Avec des liens vers les fiches fiscales et attestations reçues

Avec module de calcul (pour simulations)

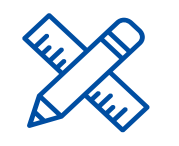

Tax-on-web Training

Disponible toute l'année

#### Pas de données pré-remplies

Pas de résumé, seulement la déclaration complète

Limité à certains wizards (seulement les personnes à charge et les gardes d'enfants)

Pas de liens vers les fiches fiscales

Avec module de calcul (sur la base des données complétées soimême)

|   | 1 |
|---|---|
| + | × |
| - | = |

Taxcalc

#### Disponible toute l'année

Calcul anonyme sans données préremplies ou d'aide au remplissage ⇒ données à compléter manuellement

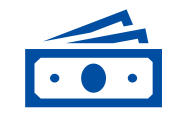

Applications Revenus étrangers et Ressources nettes

#### \* Revenus étrangers

Comment reprendre ces revenus dans la déclaration et dans quel pays seront-ils imposés ?

#### \* Ressources nettes

Vérifier si une personne peut être prise en charge fiscalement

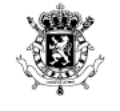

. . . . . . . . . . . . . . . . . . . .

## TAX-ON-WEB TRAINING

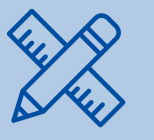

WWW.FIN.BELGIUM.BE

SERVICE PUBLIC FÉDÉRAL FINANCES

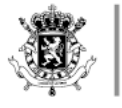

### TAX-ON-WEB TRAINING

• « Clone » de Tax-on-web pour simuler la rentrée d'une déclaration d'impôt en ligne à des fins didactiques

- Un utilisateur = création d'un contribuable fictif
- Chaque déclaration peut être réinitialisée à l'infini

Plus d'info

https://finances.belgium.be/fr/E-services/tax-on-web-training

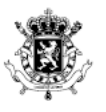

. . . . . . . . . \varTheta 😑 🛑 . . .

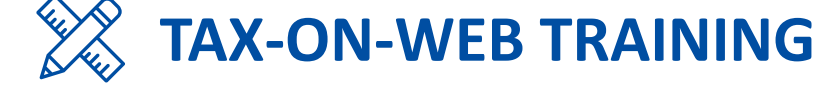

### • Création d'un compte d'utilisateur avec un profil de contribuable fictif

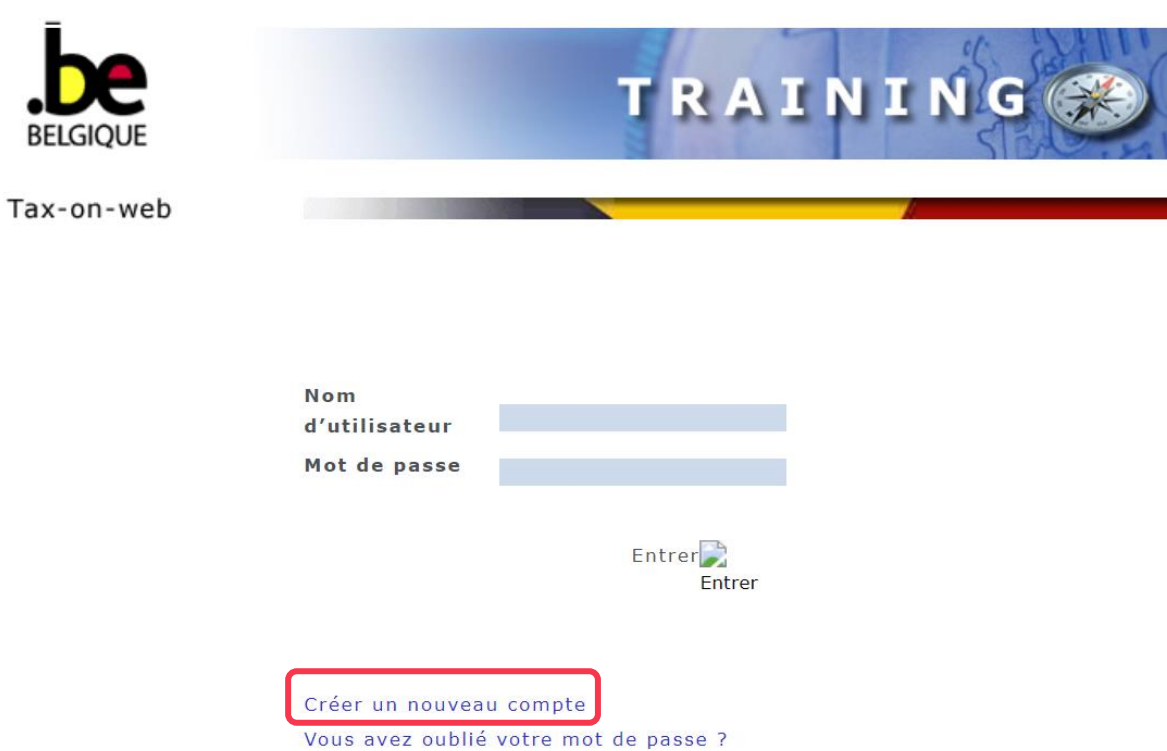

WWW.FIN.BELGIUM.BE

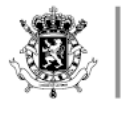

### **TAX-ON-WEB TRAINING**

### • Après identification, l'utilisateur peut :

- commencer le remplissage de la déclaration
- poursuivre le remplissage et la rentrée de la déclaration (s'il a déjà sauvegardé des données)
- remettre à zéro la déclaration fictive (même si elle a été rentrée)
   ⇒ utile pour ne pas créer des profils à l'infini

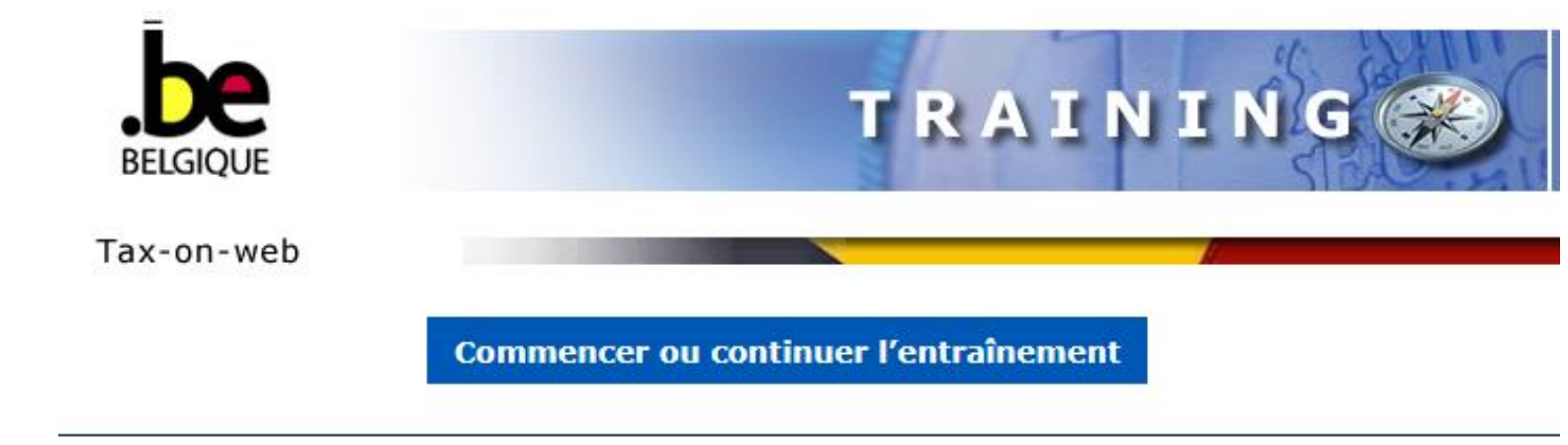

Réinitialiser (attention, les données existantes seront supprimées)

WWW.FIN.BELGIUM.BE SERVICE PUBLIC FÉDÉRAL FINANCES

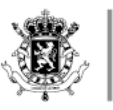

Service Public Fédéral **FINANCES** 

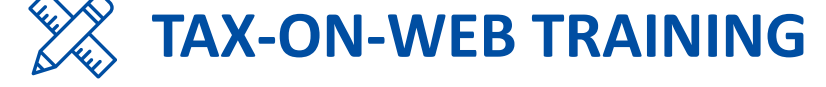

### • Ouvrir la déclaration fictive

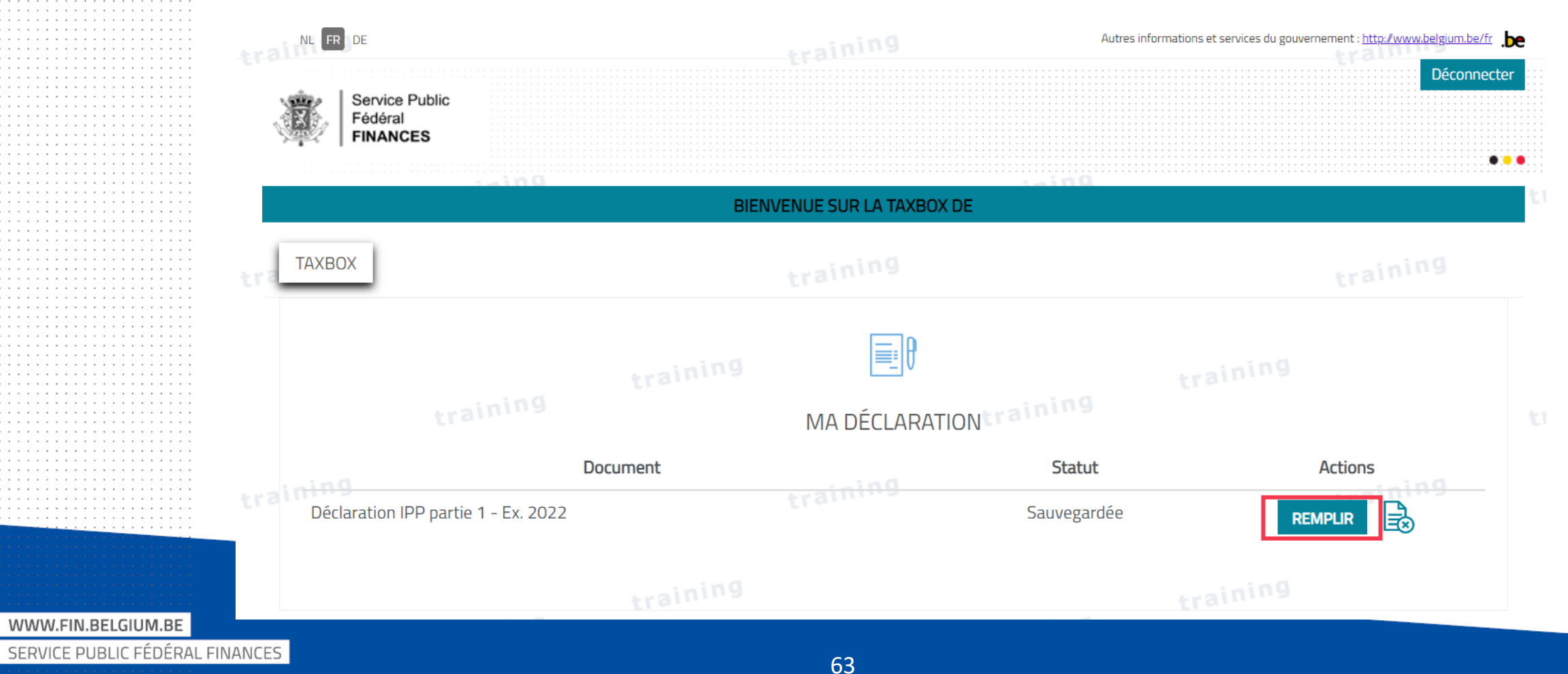

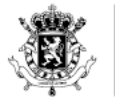

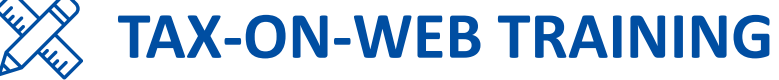

 Saisie des données d'une déclaration d'impôt fictive dans l'environnement de simulation et calcul d'impôt

| Claration de Prénon                            | n Nom<br>Iox 🙄 Sauveg                                      | arder 🔂 Ca                                                                                                    | 9<br>Ilculer votre imp                                                               | oôt 🥳                                                    | Confirmer po                                                       | ur envoi 《 | ) Visualiser la                                             | tin 9<br>déclaration                 | 0                                         | Aide                 |
|------------------------------------------------|------------------------------------------------------------|----------------------------------------------------------------------------------------------------|--------------------------------------------------------------------------------------|----------------------------------------------------------|--------------------------------------------------------------------|------------|-------------------------------------------------------------|--------------------------------------|-------------------------------------------|----------------------|
| PARTIE 1                                       | AJOUTER LA<br>PARTIE 2                                     | NOTES                                                                                                    | ANN                                                                                  | IEXES                                                    | ENCODAG                                                            | SE RAPIDE  | LISTE DES E                                                 | RREURS                               |                                           |                      |
| CADRE I CAD                                    | RE II CADRE III                                            | CADRE IV                                                                                                    | CADRE V C                                                                            | ADRE VI                                                  | CADRE VII                                                          | CADRE VIII | CADRE IX                                                    | CADRE X                              | CADRE XI                                  | CADRE XII            |
|                                                |                                                            |                                                                                                    |                                                                                      |                                                          |                                                                    |            |                                                             |                                      |                                           |                      |
|                                                |                                                            |                                                                                                    |                                                                                      |                                                          |                                                                    |            |                                                             |                                      |                                           |                      |
| CADRE II -                                     | RENSEIGNE                                                  | MENTS D'OF                                                                                                    | DRE PERS                                                                             | ONNEL                                                    | ET CHAR                                                            | SES DE FAI | MILLE                                                       |                                      |                                           |                      |
| CADRE II -                                     | RENSEIGNE                                                  | MENTS D'OF                                                                                                    | DRE PERS                                                                             | ONNEL                                                    | ET CHAR                                                            | GES DE FAI | MILLE                                                       |                                      |                                           |                      |
| CADRE II -<br>A. RENSEIGNEN<br>© 1. Au 1.1.202 | RENSEIGNEI                                                 | MENTS D'OR<br>RSONNEL/Coche<br>e sans être cohal<br>u y assimilê (suit<br>e corps                                           | RDRE PERS<br>z les cases adéc<br>bitant légal<br>e à la cessation                    | GONNEL I<br>quates (rubr<br>de la cohabi                 | ET CHARC                                                           | GES DE FAI | Cratin<br>MILLE<br>cessaire le nor                          | nbre demand                          | é (rubrique 6))<br>train                  | (17                  |
| CADRE II -                                     | RENSEIGNE!                                                 | MENTS D'OF<br>RSONNEL/Coche<br>e sans être cohal<br>u y assimilé (suit<br>e corps<br>nt légal<br>us êtes marié en<br>njoint | 2020 et vous n                                                                       | oonnel l<br>quates (rubr<br>de la cohabi<br>e cohabitiez | ET CHARC<br>riques 1 à 5) et<br>vitation légale)<br>e pas légaleme | GES DE FAI | Crass<br>MILLE<br>cessaire le nor<br>Crass<br>ée 2019 ou ar | nbre demand                          | é (rubrique 6))<br>train                  | manage avec          |
| CADRE II -                                     | RENSEIGNER<br>ALTO 9<br>MENTS D'ORDRE PE<br>1 vous étiez : | MENTS D'OF<br>RSONNEL/Coche<br>e sans être cohal<br>u y assimilê (suiti<br>e corps<br>nt lûgal<br>us êtes manê en<br>njoint | RDRE PERS<br>z les cases adéq<br>bitant légal<br>e à la cessation<br>2020 et vous ne | GONNEL I<br>quates (rubr<br>de la cohabi<br>e cohabitiez | ET CHARC<br>riques 1 à 5) et<br>ritation légale)<br>2 pas légaleme | GES DE FAI | Grand<br>MILLE<br>cessaire le nor<br>train<br>train         | nbre demand<br>1 m 9<br>Iténeurement | é (rubrique 6))<br>train<br>jusqu'à votre | in 9<br>mariage avec |

WWW.FIN.BELGIUM.BE SERVICE PUBLIC FÉDÉRAL FINANCES

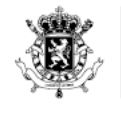

Service Public Fédéral **FINANCES** 

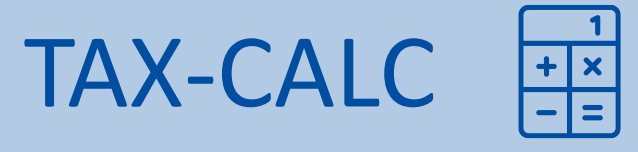

WWW.FIN.BELGIUM.BE

SERVICE PUBLIC FÉDÉRAL FINANCES

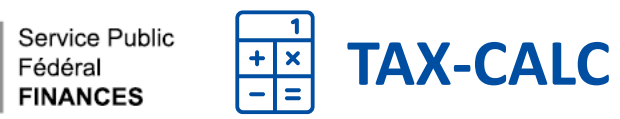

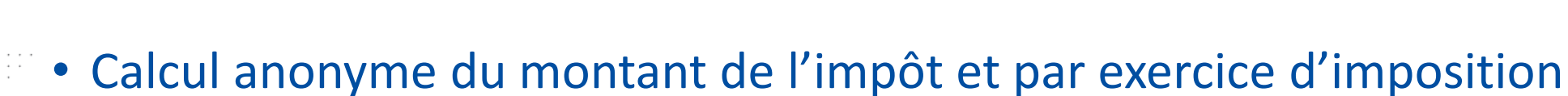

| ⊖ Quitter     | Calculer votre in | npôt             |                    |                |                |          | ? Aide    |
|---------------|-------------------|------------------|--------------------|----------------|----------------|----------|-----------|
| PARTIE 1      | PARTIE 2          | ENCODAGE RAPIDE  | LISTE DES ERREURS  |                |                |          |           |
| CADRE I CADRE | E II CADRE III    | CADRE IV CADRE V | CADRE VI CADRE VII | CADRE VIII CAU | DRE IX CADRE X | CADRE XI | CADRE XII |

#### EXERCICE D'IMPOSITION 2021 (REVENUS DE L'ANNÉE 2020) : INFORMATIONS PERSONNELLES

| Code  | postal   | de | votre | commu     | ine: |  |
|-------|----------|----|-------|-----------|------|--|
| Taxas | de la te |    |       | au an las |      |  |

Taux de la taxe communale:

□ Cette déclaration concerne deux conjoints ou cohabitants légaux (Situation au 1er janvier 2021) □ Contribuable soumis au régime forfaitaire

Attention ! Lorsque deux colonnes sont prévues, les personnes qui souscrivent seules leur déclaration doivent toujours compléter la colonne de gauche. Les personnes mariées et les cohabitants légaux de sexe différent qui souscrivent une déclaration commune doivent mentionner les données qui concernent l'homme dans la colonne de gauche et celles qui concernent la femme dans la colonne de droite. Les personnes mariées et les cohabitants légaux de même sexe qui souscrivent une déclaration commune doivent mentionner les données qui concernent le plus âgé des deux dans la colonne de gauche et celles qui concernent le plus âgé des deux dans la colonne de gauche et celles qui concernent le plus geune des deux dans la colonne de droite.

| Date(s) de naissance (jj/mm/aaaa) |  |  |  |
|-----------------------------------|--|--|--|
|                                   |  |  |  |

ALLER AU CADRE SUIVANT

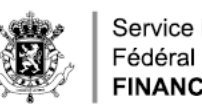

WWW.FIN.BELGIUM.BE

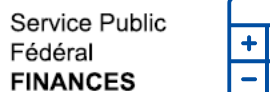

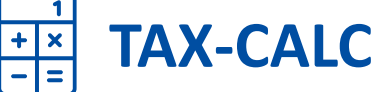

### • Compléter les différents cadres de la déclaration et remplir les montants souhaités

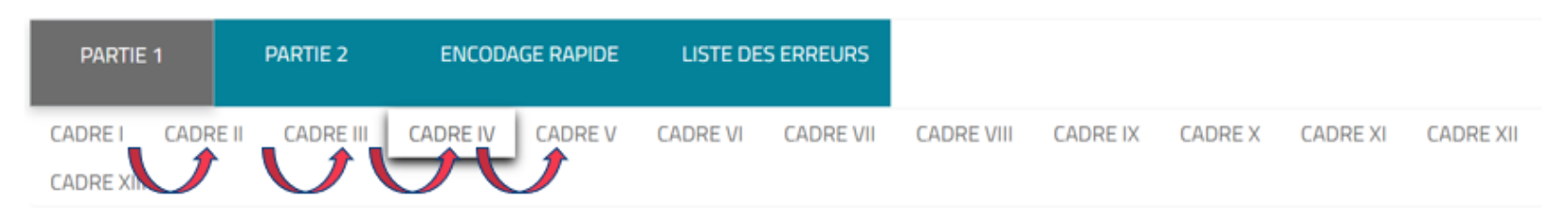

#### CADRE IV - TRAITEMENTS, SALAIRES, ALLOCATIONS DE CHOMAGE, INDEMNITES LEGALES DE MALADIE-INVALIDITE, REVENUS DE REMPLACEMENT ET ALLOCATIONS DE CHOMAGE AVEC COMPLEMENT D'ENTREPRISE

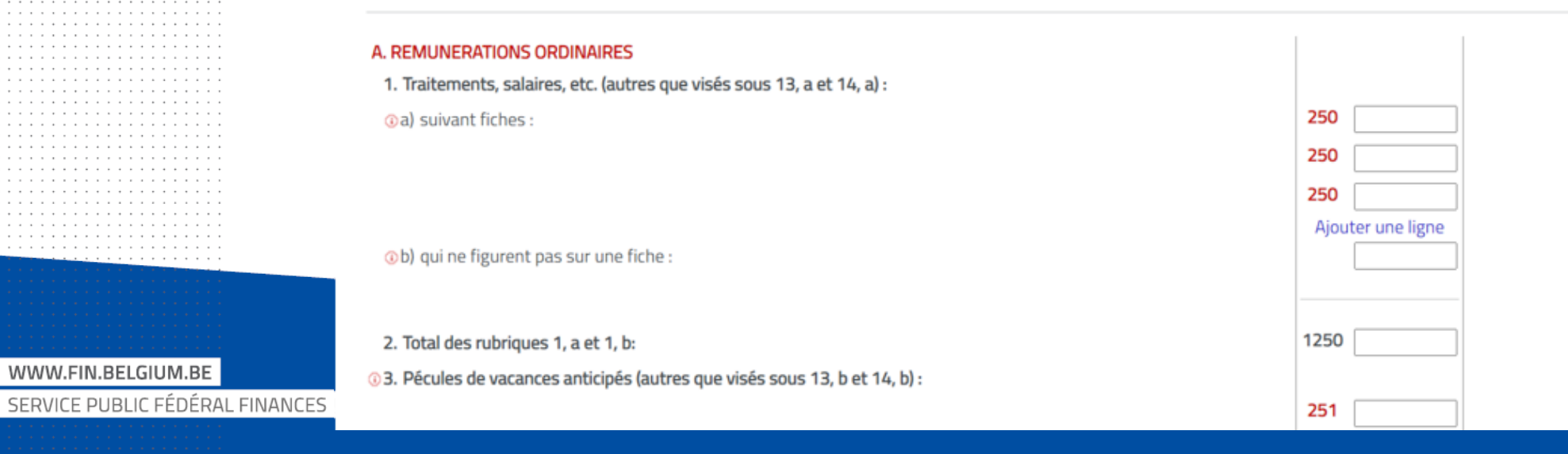

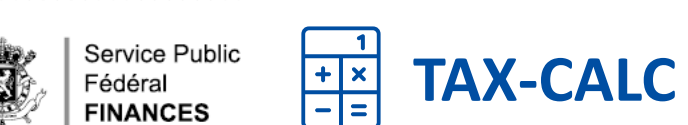

. . . . . . . . . . . . . . . . \varTheta 😑 😆 . . .

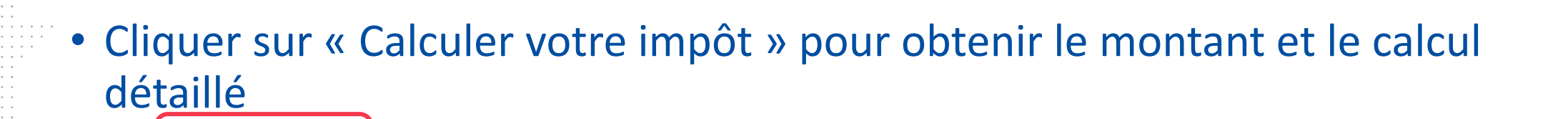

| Quitter     | Calculer votre imp    | ôt                       |                         |             |                                                                                            |                                                |
|-------------|-----------------------|--------------------------|-------------------------|-------------|--------------------------------------------------------------------------------------------|------------------------------------------------|
| PARTIE 1    | PARTIE 2              | ENCODAGE RAPIDE          | LISTE DES ERREURS       |             | DETERMINATION DES REVENUS IMPOSABLES                                                       | 5                                              |
|             |                       |                          |                         |             | Revenus professionnels<br>Traitements et salaires<br>Charges professionnelles forfaitaires | 25.000,00 <b>1250</b><br>4.880,00-             |
| AFFICHAGE D | U RESULTAT DE LA SIMU | LATION DU CALCUL (31/05  | /2022)                  |             | Différence<br>Imposable globalement<br>Précompte professionnel                             | 20.120,00<br>20.120,00<br>1.250.00 <b>1285</b> |
|             |                       | Montant que vous devez p | bayer 2.997,49 EUR DÉTA | L DU CALCUL | <ul> <li>Fiscal Types production for</li> </ul>                                            | 1.2.30,000 1200                                |
|             |                       |                          |                         |             | REVENUS PROFESSIONNELS IMPOSABLES GI<br>Traitements, salaires, etc.                        | OBALEMENT 20.120,00                            |
|             |                       |                          |                         |             | Total                                                                                      | 20.120,00                                      |
|             |                       |                          |                         |             | REVENU IMPOSABLE GLOBALEMENT<br>Revenus professionnels                                     | 20 120 00                                      |
|             |                       |                          |                         |             | Total des revenus nets                                                                     | 20.120,00                                      |
|             |                       |                          |                         |             |                                                                                            |                                                |

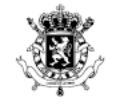

. . . . . . . . . . . . . . . .

## APPLICATIONS : REVENUS ÉTRANGERS ET RESSOURCES NETTES

#### WWW.FIN.BELGIUM.BE

SERVICE PUBLIC FÉDÉRAL FINANCES

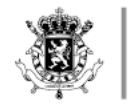

₫

Service Public Fédéral FINANCES

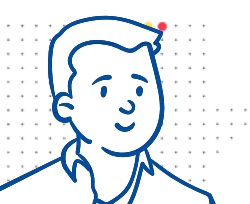

Schéma

application

« Revenus

étrangers »

## COMMENT DÉCLARER UN REVENU ÉTRANGER ?

- L'application « Revenus étrangers » permet pour les revenus provenant de pays disponibles, de vérifier
  - ✓ comment déclarer ces revenus
  - ✓ dans quel pays ces revenus seront imposés
  - ✓ si ces revenus sont soumis à l'impôt communal

### Plus d'info

https://finances.belgium.be/fr/particuliers/international/revenus-etcomptes-a-l-etranger/revenus-a-l-etranger

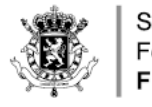

## COMMENT DÉTERMINER LE MONTANT DES RESSOURCES NET

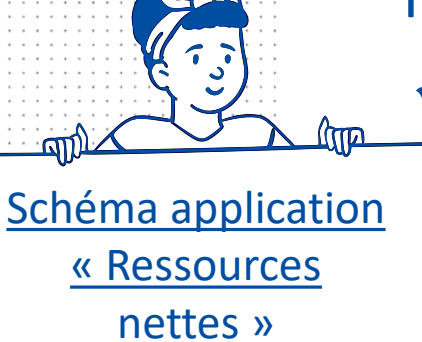

- L'application « Calcul des réductions fiscales » permet de calculer le montant des ressources nettes pour les différents types de revenus :
  - pour déterminer si une personne est à charge ou non
    - on peut tenir compte des coûts réellement justifiés ou du forfait de frais qui apparaît automatiquement

les exemptions sont également prises en compte automatiquement

### Plus d'info

https://eservices.minfin.fgov.be/motiv/#/calc-tax-reduc

WWW.FIN.BELGIUM.BE SERVICE PUBLIC FÉDÉRAL FINANCES

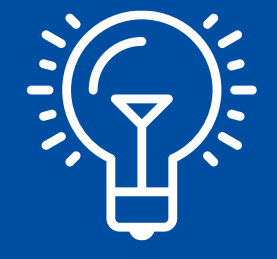

# TRUCS ET ASTUCES
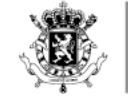

# DE QUELS DOCUMENTS AVEZ-VOUS BESOIN ?

- La carte d'identité électronique avec le code PIN
- Fiches de rémunérations
  - Disponibles dans MyMinfin > Mes documents et dans Tax-on-web
- Fiches de pension
  - Disponibles sur MyPension.be
  - Disponibles dans MyMinfin > Mes documents et dans Tax-on-web

# • Attestations de dons, frais de garde d'enfants, emprunt hypothécaire

 Disponibles généralement (mais pas encore tous) dans MyMinfin > Mes documents et dans Tax-on-web

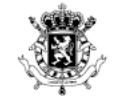

## DÉCLARATION SANS DISTINCTION DE GENRE

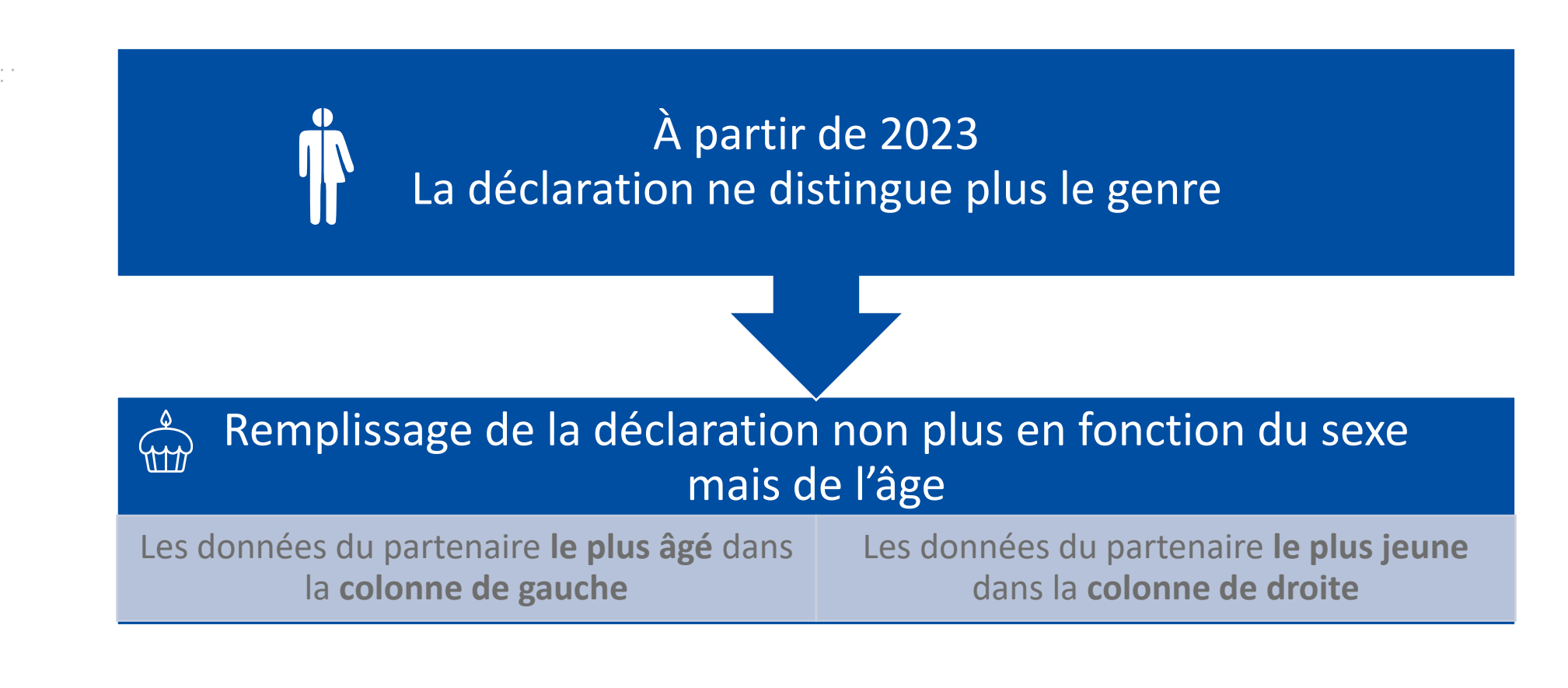

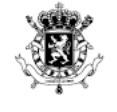

## ATTENTION AU PHISHING

Via sms, e-mail, WhatsApp ...

#### Conseils (https://finances.belgium.be/fr/phishing)

• Extension officielle des adresses e-mail du SPF Finances @minfin.fed.be

@mailing.minfin.fed.be

- Le SPF Finances n'envoie jamais de demande de paiement ou de données confidentielles via sms, WhatsApp ou e-mail
- Tous les numéros de compte du SPF Finances ont toujours la structure BEXX 6792 XXXX XXXX
- Un e-mail avec un lien vers un document ? En cas de doute : ne pas cliquer sur le lien et aller soi-même sur <u>www.myminfin.be</u>

#### Tentative de fraude suspectée ?

- Lien direct vers le formulaire de contact général
- <u>(www.fin.belgium.be</u> > <u>Contact</u> > Posez votre question via notre formulaire de contact général > Choisir le sujet « Nous informer d'une tentative de phishing »)
- Envoyer le message à <u>suspect@safeonweb.be</u> et le supprimer

WWW.FIN.BELGIUM.BE SERVICE PUBLIC FÉDÉRAL FINANCES Traque l'arnaque,

sur internet

apprends à déjouer les

messages frauduleux

Découvres la sécurité

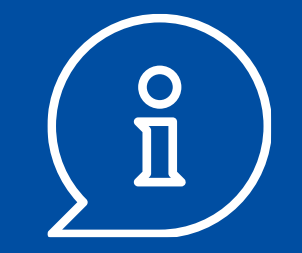

# PLUS D'INFOS

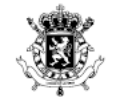

# DE L'INFORMATION UTILE SUR WWW.FIN.BELGIUM.BE

WWW.FIN.BELGIUM.BE

SERVICE PUBLIC FÉDÉRAL FINANCES

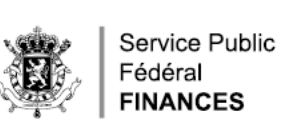

## FIN.BELGIUM.BE > PARTICULIERS

## • Réponses aux questions fréquemment posées sur la déclaration d'impôt

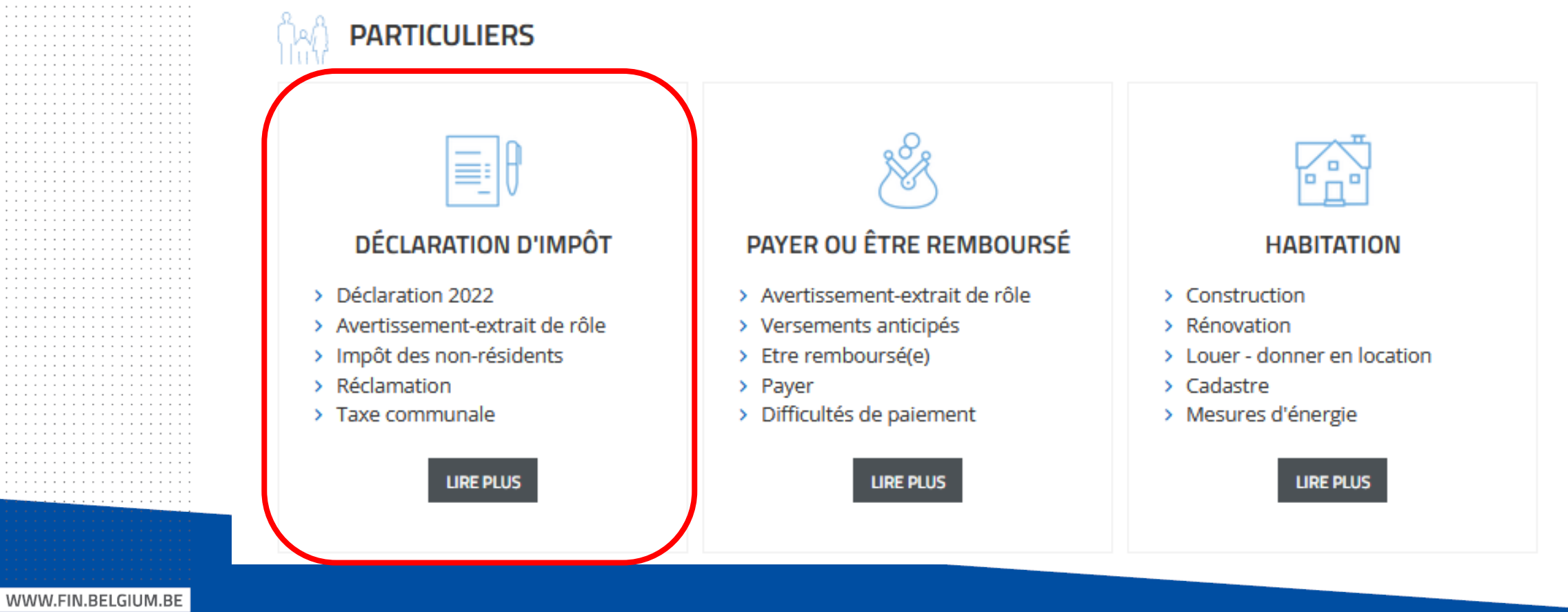

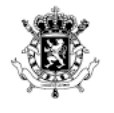

WWW.FIN.BELGIUM.BE

SERVICE PUBLIC FÉDÉRAL FINANCES

## FIN.BELGIUM.BE > PARTICULIERS

• Réponses aux questions fiscales les plus fréquemment posées

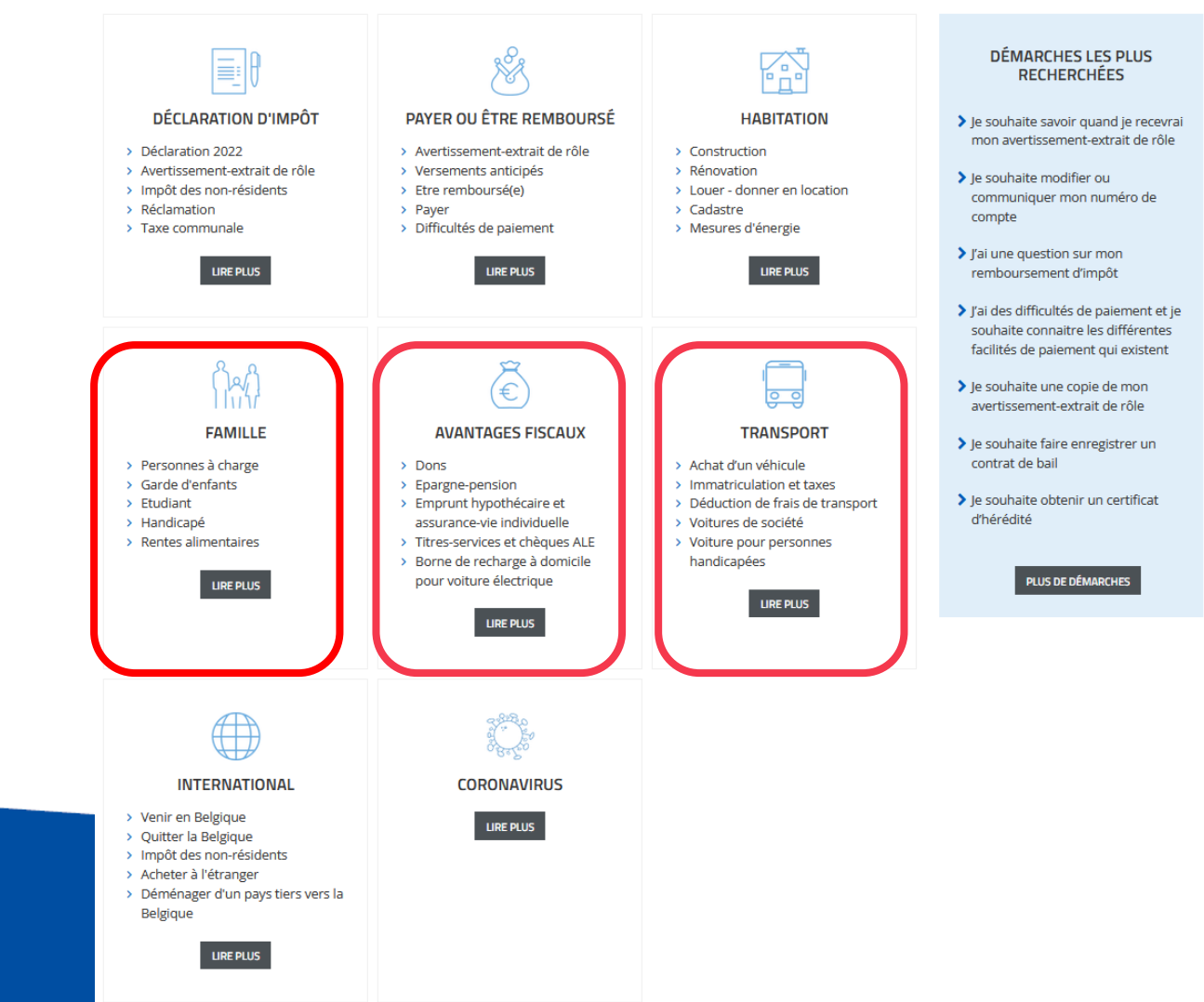

## **FIN.BELGIUM.BE > PARTICULIERS > CONTACT**

## • <u>Comment nous contacter ?</u>

| Faites un choix                                       |                                                                  |                                             |                                                                   |                                                               |
|-------------------------------------------------------|------------------------------------------------------------------|---------------------------------------------|-------------------------------------------------------------------|---------------------------------------------------------------|
| Démarches les plus rec                                | erchées                                                          |                                             |                                                                   |                                                               |
| J'ai besoin d'aide pour rem<br>ma déclaration d'impôt | ir Je souhaite une copie de mon<br>avertissement-extrait de rôle | Je souhaite demander un plan<br>de paiement | Je souhait <mark>e</mark> faire enregistrer<br>un contrat de bail | Je souhaite modifier ou<br>communiquer mon numér<br>de compte |

Service Public

Fédéral FINANCES

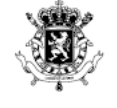

# mgMINFIN ● FISCONETplus

## • **FISCONET***plus*

Consultation de la législation, jurisprudence, directives et commentaires administratifs...

### MINFIN

ACCUEIL

## FISCONET*plus*

| 🖑 FISCALITÉ                                        | ۲<br>۶ FINANCES                                                 |                                                    |
|----------------------------------------------------|-----------------------------------------------------------------|----------------------------------------------------|
| Impôts sur les revenus                             | Cadastre (Mesures & Évaluations)                                | Documents gérés par le SPF Justice                 |
| Taxes assimilées aux impôts sur les revenus        | Services patrimoniaux                                           |                                                    |
| Taxe sur la valeur ajoutée                         | Publicité hypothécaire                                          | BIBLIOTHÈQUE PUBLIQUE                              |
| Perception et Recouvrement                         | Secteur bancaire                                                | Lien vers la bibliothèque                          |
| Droits d'enregistrement, d'hypothèque et de greffe | Marchés financiers                                              | <ul> <li>Veille documentaire</li> </ul>            |
| Droits de succession                               | Législations diverses en matière financière                     | Service d'études : Working Papers - Briefing Notes |
| Droits et taxes divers                             | Dette publique                                                  |                                                    |
| Douanes                                            | Trésorerie                                                      |                                                    |
| Accises                                            | Financement des entités fédérées                                |                                                    |
| Entités fédérées                                   | > Société fédérale de Participations et d'Investissement (SFPI) |                                                    |
|                                                    |                                                                 |                                                    |

SE CONNECTER @

Q

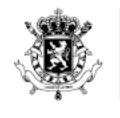

Ê

Service Public

Le menu de choix

<u>de la ligne</u>

téléphonique du

**SPF** Finances

Fédéral FINANCES

# **AIDE PAR TÉLÉPHONE**

# Calcul de l'impôt et questions sur l'impôt des personnes physiques

02 572 57 57 > Impôt ou déclaration > Impôt des personnes physiques > Vous n'avez pas un numéro de TVA ? > Vous résidez en Belgique ?

#### Non-résidents

02 572 57 57 > Impôt ou déclaration > Impôt des personnes physiques > Vous n'avez pas un numéro de TVA ? > Vous résidez à l'étranger ?

#### Questions sur payer ou être remboursé

02 572 57 57 > Payer ou être remboursé > ...

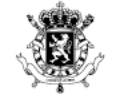

# MAPREMIÈREDÉCLARATION.BE

## • Pour mieux informer les jeunes

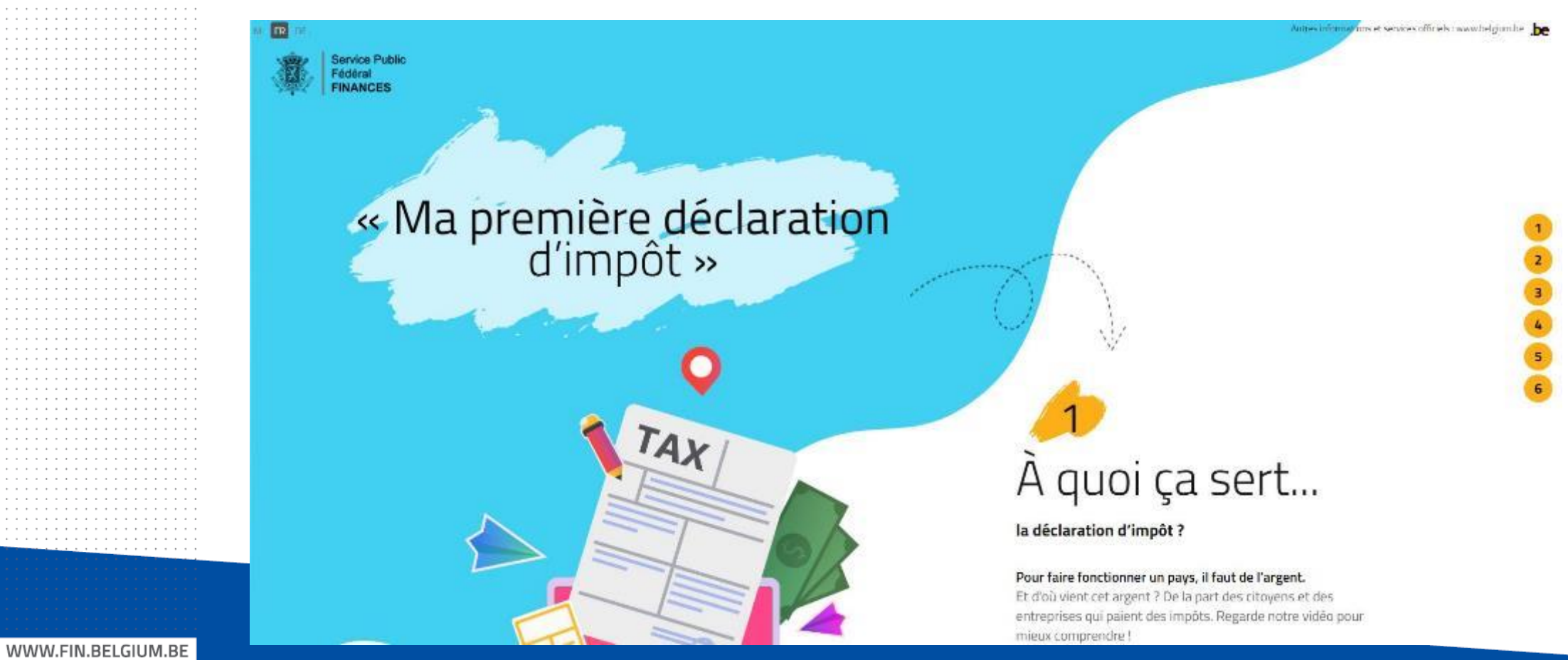

SERVICE PUBLIC FÉDÉRAL FINANCES

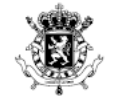

. . . . . . . . . . . . . . . . . .

# WEBINAIRE 2023

WWW.FIN.BELGIUM.BE

SERVICE PUBLIC FÉDÉRAL FINANCES

# WEBINAIRE 2

Plus d'informations détaillées sur la déclaration 2023 :

- Délais d'introduction
- Nouveautés dans Tax-on-web et dans la déclaration
- Aide au remplissage

...

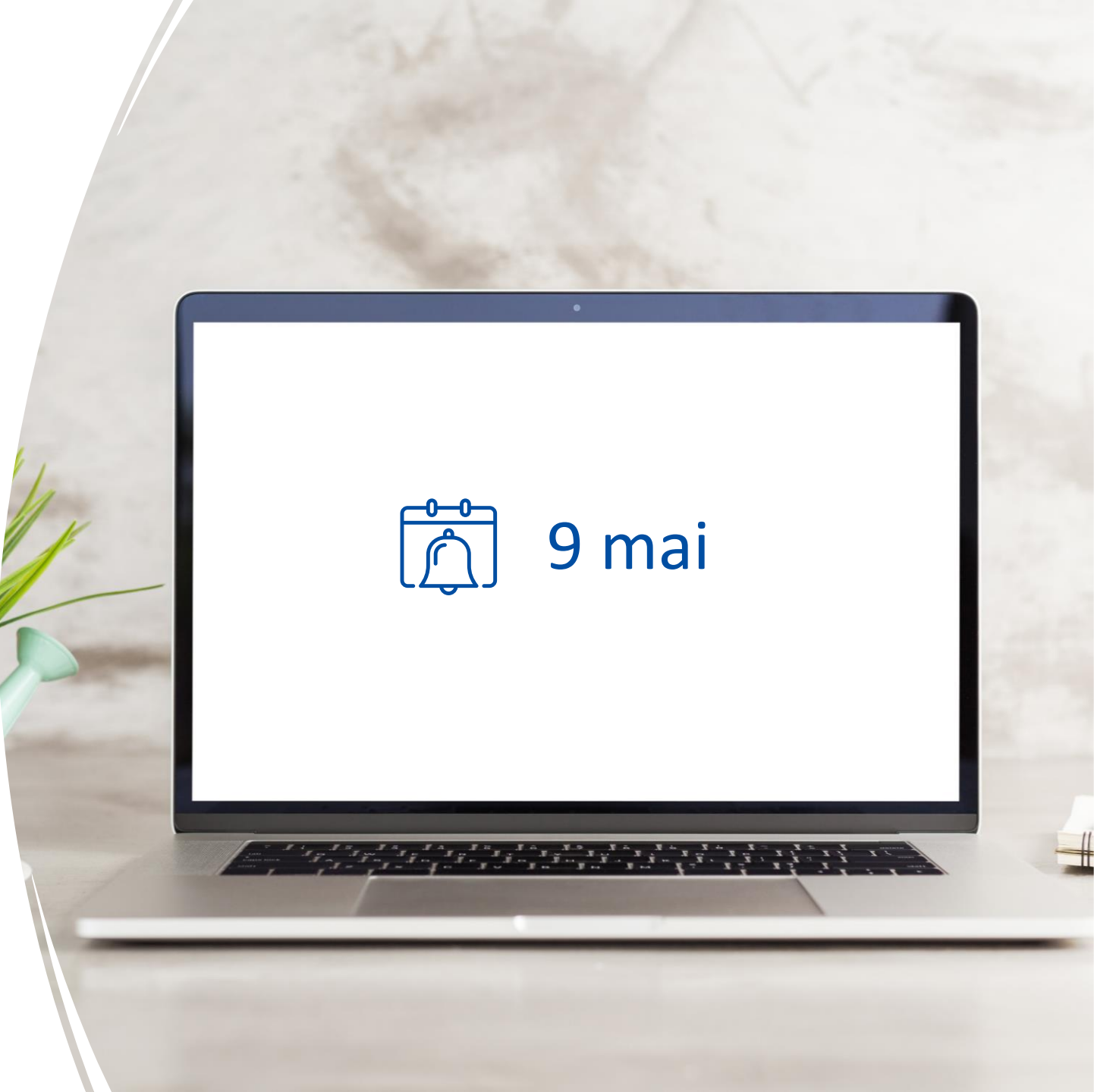

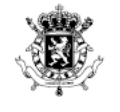

Service Public Fédéral FINANCES

# LIENS UTILES

WWW.FIN.BELGIUM.BE

SERVICE PUBLIC FÉDÉRAL FINANCES

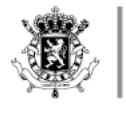

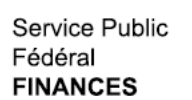

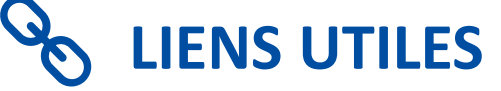

| MyMinfin                                 | www.myminfin.be                                                     |
|------------------------------------------|---------------------------------------------------------------------|
| Tax-on-web                               | https://finances.belgium.be/fr/E-services/tax-on-web                |
| eBox                                     | <u>https://myebox.be/fr</u>                                         |
| Connectoo                                | https://bosa.belgium.be/fr/trainings/connectoo                      |
| Tax- Calc                                | https://finances.belgium.be/fr/E-services/Tax-calc/Tax-Calc         |
| Application revenus étrangers            | https://eservices.minfin.fgov.be/motiv/#/cpdi                       |
| Application calcul ressources nettes     | https://eservices.minfin.fgov.be/motiv/#/calc-tax-reduc/DEPENDENT   |
| Tax-on-web Training                      | https://finances.belgium.be/fr/E-services/tax-on-web-training       |
| FAQ sur l'impôt des personnes            | https://finances.belgium.be/particuliers                            |
| physiques                                |                                                                     |
| FISCONET <i>plus</i> - banque de données | https://eservices.minfin.fgov.be/myminfin-web/pages/public/fisconet |
| fiscales                                 |                                                                     |
| YouTube (canal SPF Finances)             | https://www.youtube.com/user/FinancesBE/videos                      |
| Problèmes avec les clés                  | https://www.aideacces.be/207.php                                    |
| d'identification en ligne                |                                                                     |

. . . . . . . . . . . . . . . .

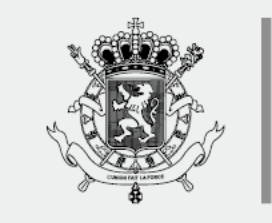

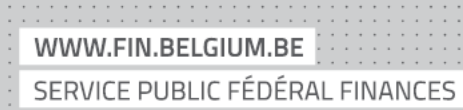

# Accompagner avec 123Digit

De nombreuses ressources sur les services numériques essentiels à votre disposition

#### **LES CATEGORIES DE CONTENUS**

- Compétences numériques de base
- Sécurité en ligne
- 3

#### Administration en ligne

#### Des remarques sur le module ?

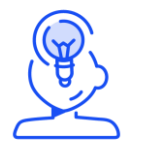

Envoyez votre feedback à l'adresse contact@123digit.be

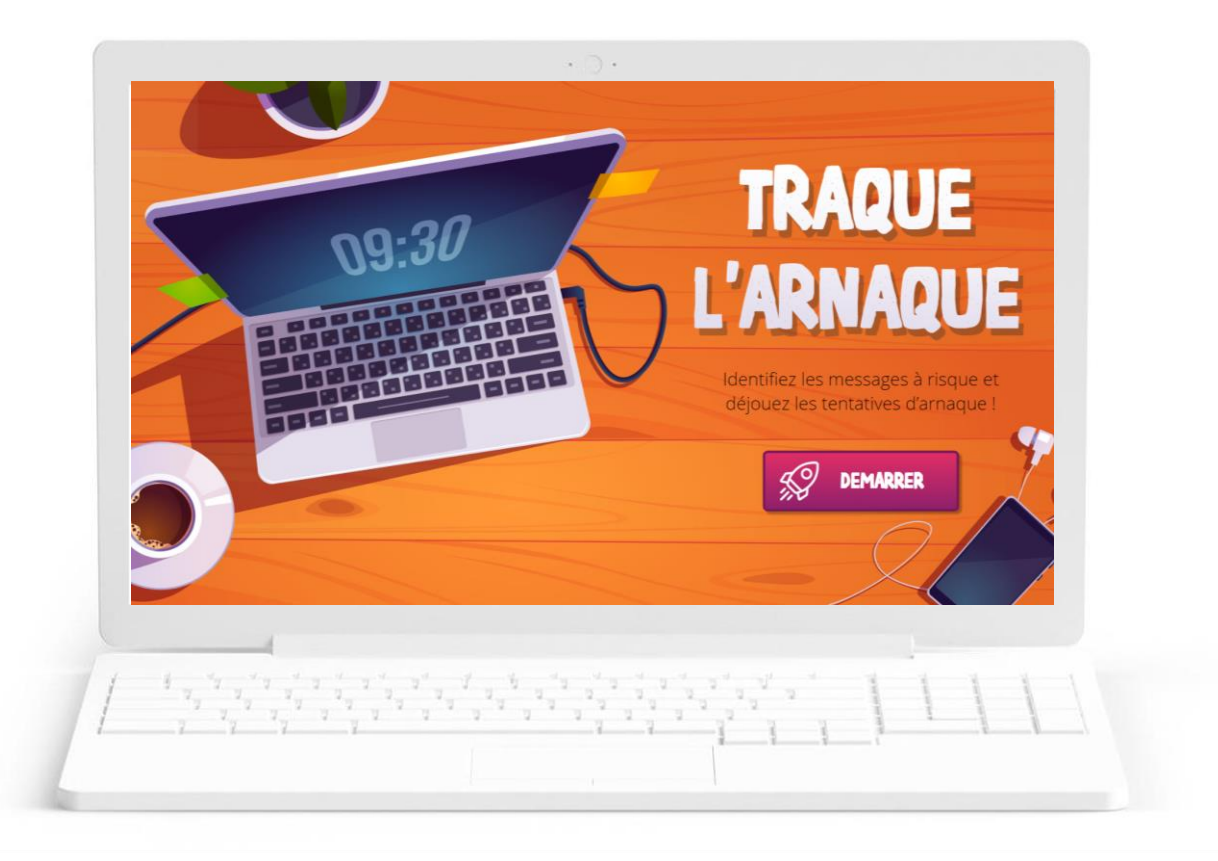

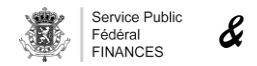

# Accompagner avec 123Digit

Acquérir les compétences numériques de base pour se rapprocher de l'autonomie numérique

#### Découvrir l'univers de l'ordinateur Découvrir la boîte mail Exemple de formation interactive sur 123Digit Exemple d'exercice de simulation sur 123Digit Lecon1 sur 8 U Besoin d'aide? Introduction 4 $\sim$ C À quoi l'ordinateur va t-il vous servir ? Cliquez sur les cartes. + + Supprimer Spam Répondre 🔹 Transférer Déplacer 🔹 👼 🔒 Fermer le plein écran Document nour toi De: Rebecca D 🕞 01/09/17 à 17:45 🚺 DOCX Document pour ... Affichez l'apercu voilà un document que je voulais t'envoyer ! de la pièce jointe de Rebecca Envoyé à partir de Outlook > ege Ch

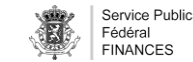

# Module de formation « clés numériques CSAM »

Module de formation sur 1,2,3 DiGiT pour apprendre à activer et à utiliser ses clés numériques

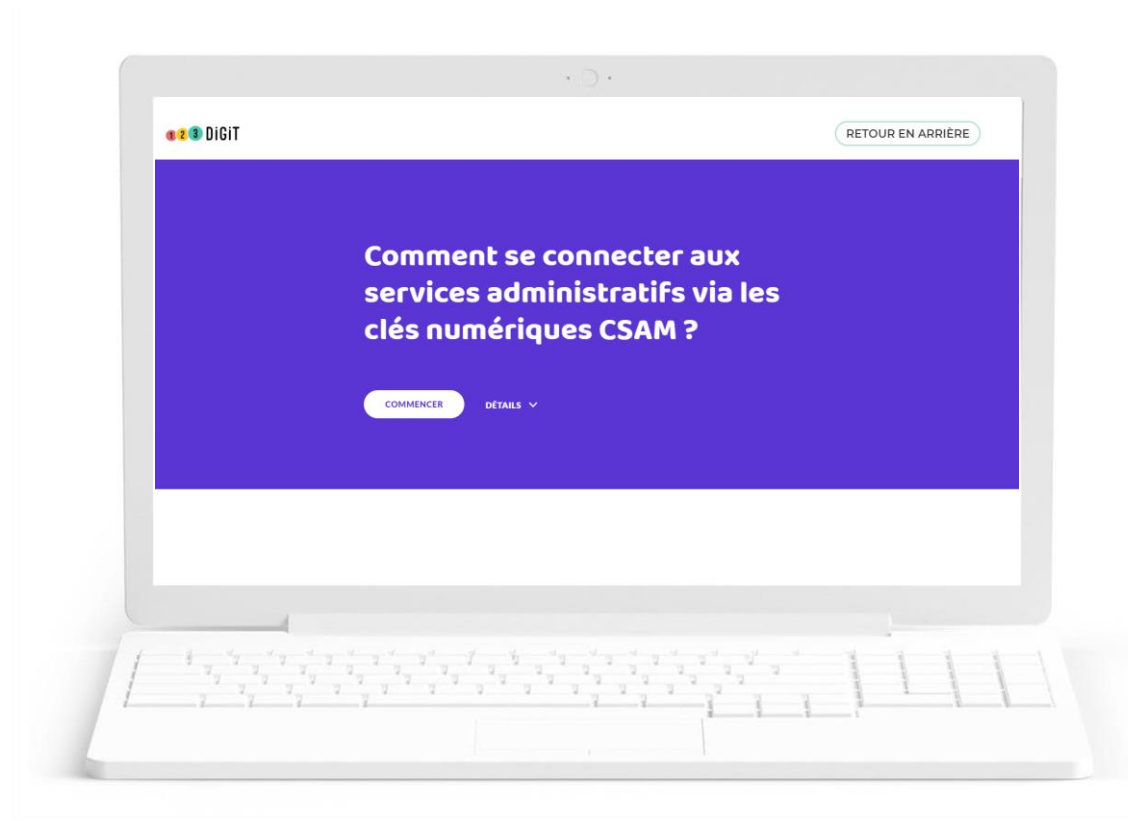

WeTechCare développe des contenus de formation sur des services essentiels en ligne. Les clés numériques CSAM donnent accès à tous les sites administratifs belges.

- S'identifier avec une carte elD et un lecteur de carte
- ✓ S'identifier avec itsme
- ✓ S'identifier avec un nom d'utilisateur, un mot de passe et un code de sécurité

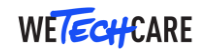

# Module de formation « créer un compte itsme avec votre elD »

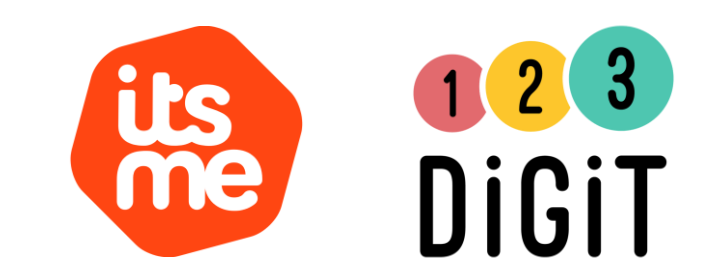

Module de formation sur 1,2,3 DiGiT pour apprendre à activer et à utiliser l'application smartphone « itsme »

WeTechCare développe des contenus de formation sur des services essentiels en ligne. L'application pour smartphones 'itsme' permet de s'identifier sur différents sites, administratifs ou non, à l'aide d'un système de double authentification.

- ✓ Découvrir son identité numérique
- ✓ Découvrir l'application itsme
- ✓ Créer un compte itsme avec sa carte elD

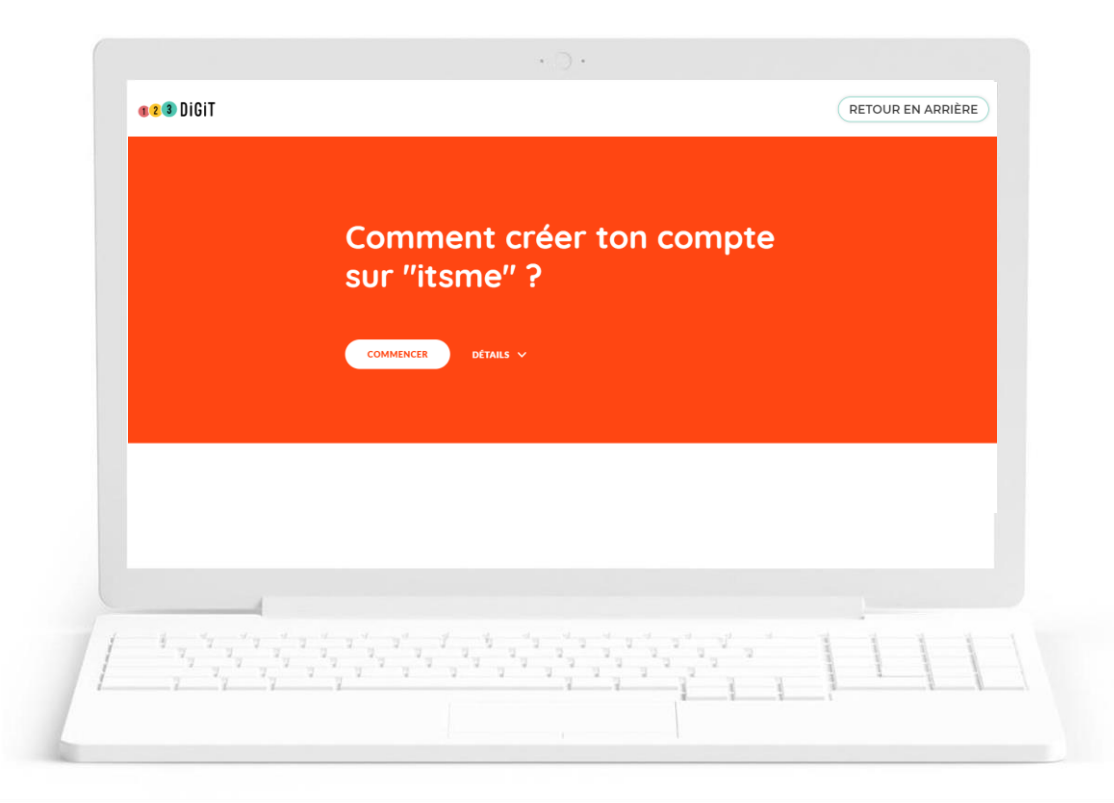

# **Des Questions ?**

# C'est maintenant !

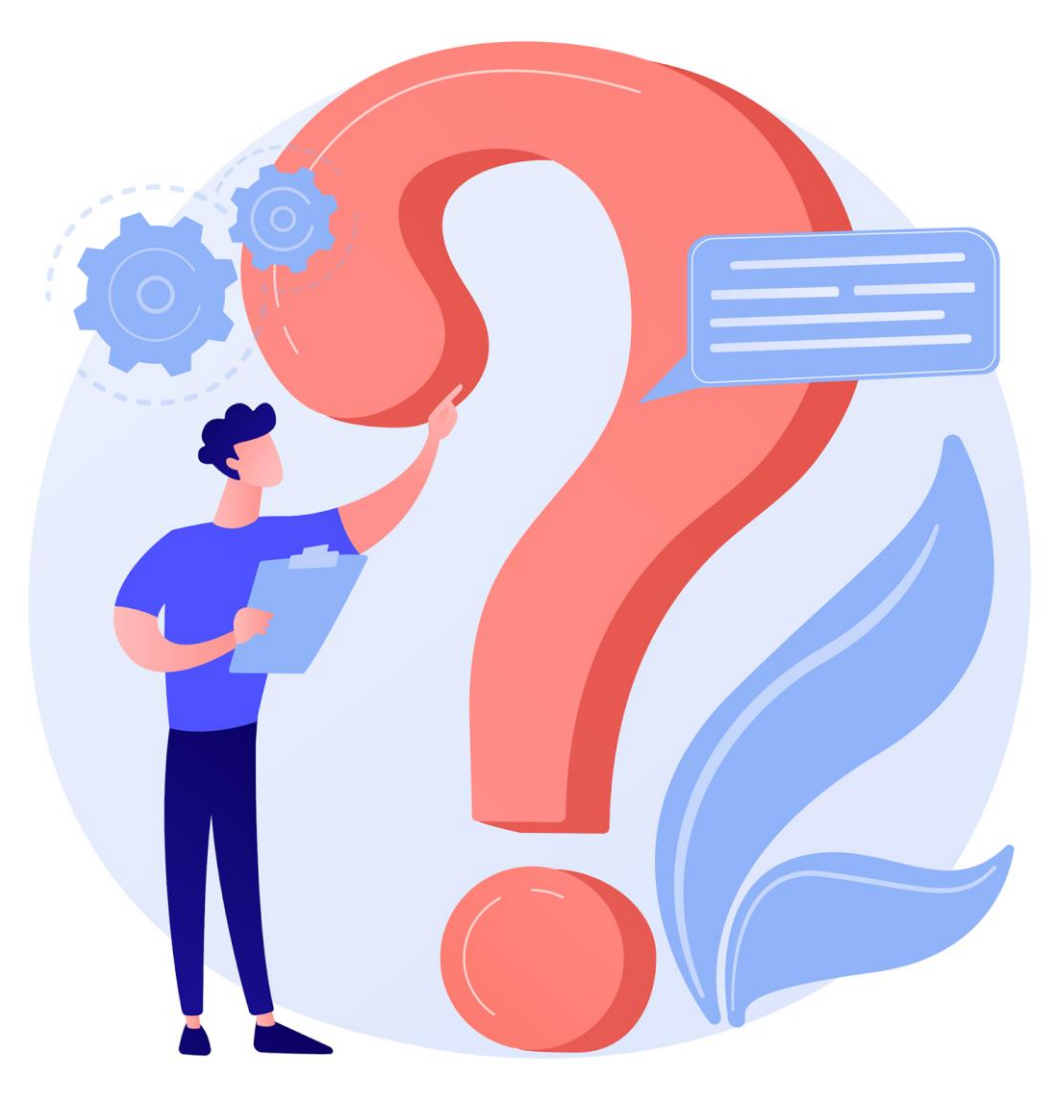

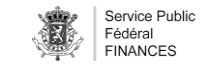

# Merci et à bientôt !

Retrouvez-nous sur

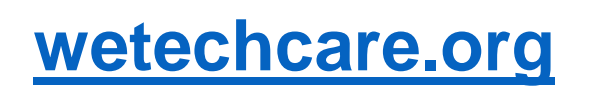

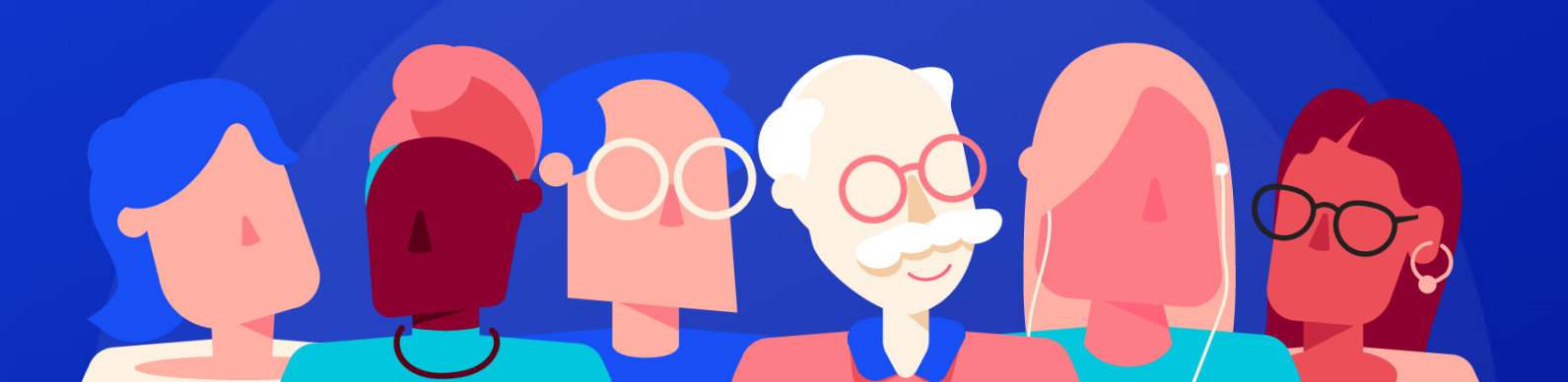